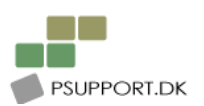

# **User Manual**

# Psupport

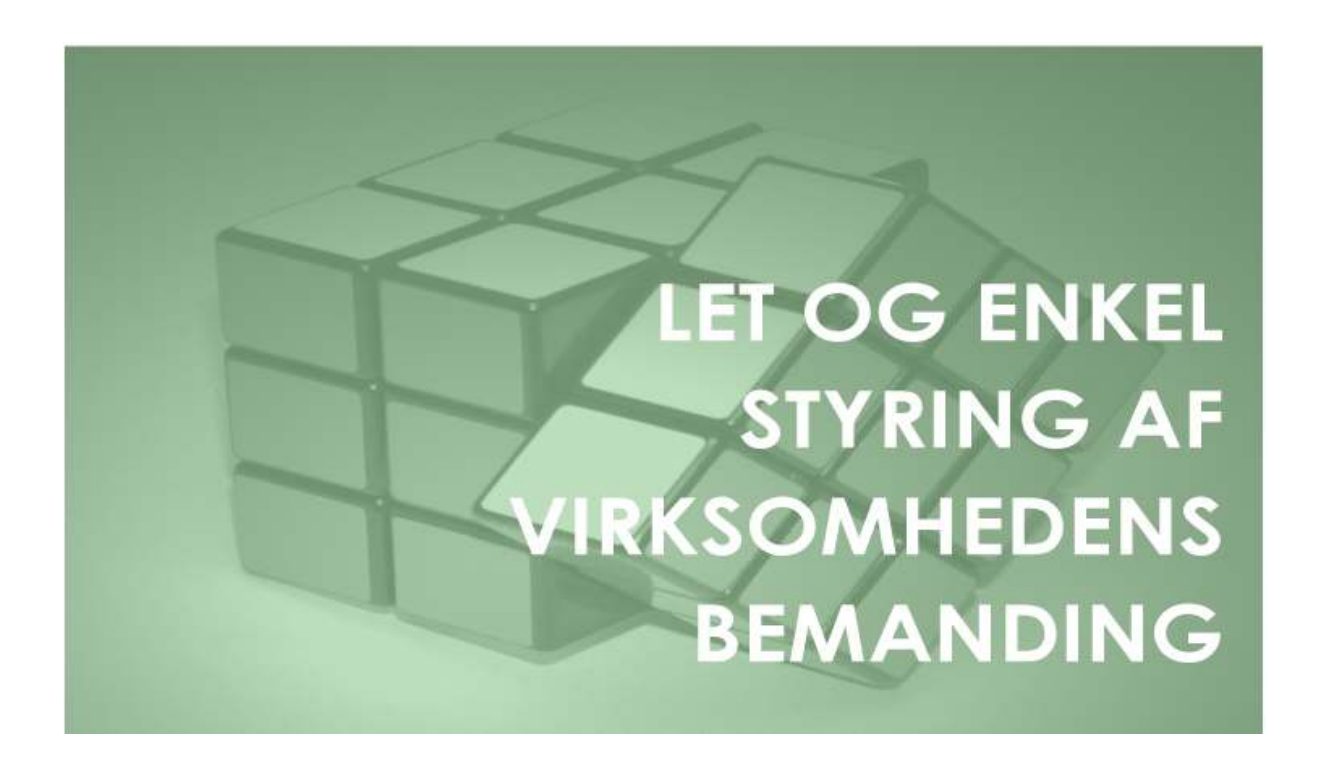

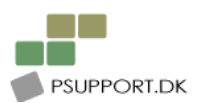

# <u>Index</u>

| Logon to the system                              | 4  |
|--------------------------------------------------|----|
| Monthly schedule                                 | 5  |
| Add day/period of absence                        | 5  |
| Edit/delete day/period of absence                | 6  |
| Print Preview.                                   | 7  |
| Attendance records                               | 8  |
| Exporting data to Excel                          | 9  |
| Statistics for individual employees              | 10 |
| Exact absence dates                              | 11 |
| Employee List                                    | 12 |
| Add Employee                                     | 12 |
| Edit employee data                               | 13 |
| Own Status                                       | 14 |
| User Data                                        | 14 |
| Change Password                                  | 14 |
| My Statistics                                    | 14 |
| Settings                                         | 15 |
| Holidays                                         | 17 |
| Calculate Holidays                               | 17 |
| Sample holiday calculation                       | 18 |
| Important information about holiday calculations | 19 |
| Editing holidays                                 | 19 |
| Administration                                   |    |
| Absence types                                    |    |
| Add Absence Type                                 |    |
| Edit absence Type                                | 24 |
| Delete Absence Type                              | 25 |
| Calendar                                         | 26 |
| Create a non-business day                        | 26 |
| Delete a non-business day                        |    |
| Department                                       | 28 |
| Add Department                                   | 28 |
| Edit Department                                  | 29 |
| Delete Department                                | 29 |
| Company Information                              | 31 |
| Update Company Information                       | 31 |
| Activating the permission module                 | 31 |
| Activating the Statistics Denmark module         | 31 |
| Locking periods                                  |    |
| Holiday Settings                                 |    |
| Configuring Holidays                             |    |
| Permissions                                      |    |
| Add Permission                                   | 34 |
| Change Permission                                | 36 |

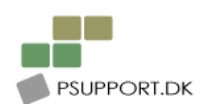

| Delete Permission                                       |    |
|---------------------------------------------------------|----|
| Reporting to Statistics Denmark                         | 38 |
| Configuration in Psupport                               |    |
| 1. Activating the Statistics Denmark module             |    |
| 2. Entering P number at section level                   |    |
| 3. Enter the employee's CPR (civil registration) number | 39 |
| 4. Configuring absence codes by absence types           |    |
| 5. Run the Report                                       |    |
| 6. Submit Report to Statistics Denmark                  | 43 |

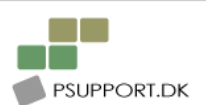

# Logon to the system

To log into the system use the email address and the password set up for your user.

You log on via web address www.Psupport.dk

Example

Email: <u>Admin@demo.dk</u> Password: demo

| E-mail admin@demo.dk | ngin                                                                       |             |
|----------------------|----------------------------------------------------------------------------|-------------|
|                      | Hvad er PSUPPORT.DK   Tilmelding   Priser   Udtalelser   Kontakt   Forside | PSUPPORT.DK |

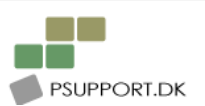

# Monthly schedule

The monthly schedule is the part of Psupport where absences are registered; you can also make changes to absence registrations here.

|                    |      |      |      |      | 0   |       |      |    |    |               |    |    |    | · · | <i>,</i> |     |               |    |      |    |    |    |    |               |      |    |    |      |      |    |    |     |                  |
|--------------------|------|------|------|------|-----|-------|------|----|----|---------------|----|----|----|-----|----------|-----|---------------|----|------|----|----|----|----|---------------|------|----|----|------|------|----|----|-----|------------------|
| Month calendar     | Atte |      |      |      |     |       | Empl |    |    |               |    |    |    |     |          |     |               |    | olid |    |    |    |    |               | dmin |    |    |      |      |    |    |     | Log o            |
| Add absence        |      |      |      |      |     |       |      |    |    |               |    |    |    |     |          |     |               |    |      |    |    |    |    |               |      |    |    |      |      |    |    |     | Holiday          |
| Dript provide      |      |      |      |      |     |       |      |    |    |               |    |    |    |     |          |     |               |    |      |    |    |    |    |               |      |    |    |      |      |    |    |     | Ilness           |
| Princ preview      |      |      |      |      |     |       |      |    |    |               |    |    |    |     |          |     |               |    |      |    |    |    |    |               |      |    |    |      |      |    |    |     | Child's ilness   |
|                    |      |      |      |      |     |       |      |    |    |               |    |    |    |     |          |     |               |    |      |    |    |    |    |               |      |    |    |      |      |    |    |     | Maternity leave  |
|                    |      |      |      |      |     |       |      |    |    |               |    |    |    |     |          |     |               |    |      |    |    |    |    |               |      |    |    |      |      |    |    |     | Floating Holiday |
| Show department    | Sh   | ow r | nont | եհ [ | Oct | tobei | r 20 | 09 |    |               |    |    | •  |     | Upd      | ate |               |    |      |    |    |    |    |               |      |    |    |      |      |    |    |     |                  |
| October 2009       |      |      |      |      |     |       |      |    |    |               |    |    |    |     |          |     |               |    |      |    |    |    |    |               |      |    | <  | Prev | viou | s  | Ne | ×t> |                  |
| Week               |      |      | 4    | 0    |     |       |      |    | 41 |               |    |    |    |     |          | 42  |               |    |      |    |    |    | 43 |               |      |    |    |      | 4    | 4  |    |     |                  |
|                    |      | Th   | Fr   | Sa   | Su  | Mo    | Τu   | We | Тh | Fr            | Sa | Su | Mo | Τu  | We       | Th  | Fr            | Sa | Su   | Mo | Τu | We | Th | $\mathbf{Fr}$ | Sa   | Su | Mo | Τu   | We   | Th | Fr | Sa  |                  |
| Warehouse cpr.     |      | 1    | 2    | 3    | 4   | 5     | 6    | 7  | 8  | 9             | 10 | 11 | 12 | 13  | 14       | 15  | 16            | 17 | 18   | 19 | 20 | 21 | 22 | 23            | 24   | 25 | 26 | 27   | 28   | 29 | 30 | 31  |                  |
| Elisabeth Sørensen |      |      |      |      |     |       |      |    |    |               |    |    |    |     |          |     |               |    |      |    |    |    |    |               |      |    |    |      |      |    |    |     |                  |
| Gorm Hartvig       |      |      |      |      |     |       |      |    |    |               |    |    |    |     |          |     |               |    |      |    |    |    |    |               |      |    |    |      |      |    |    |     |                  |
| Week               |      |      | 4    | 0    |     |       |      |    | 41 |               |    |    |    |     |          | 42  |               |    |      |    |    |    | 43 |               |      |    |    |      | 4    | 4  |    |     |                  |
|                    |      | Th   | Fr   | Sa   | Su  | Mo    | Τu   | We | тh | $\mathbf{Fr}$ | Sa | Su | Mo | Τu  | We       | Th  | $\mathbf{Fr}$ | Sa | Su   | Mo | Τu | We | Th | $\mathbf{Fr}$ | Sa   | Su | Mo | Τu   | We   | Тh | Fr | Sa  |                  |
| Sales              |      | 1    | 2    | 3    | 4   | 5     | 6    | 7  | 8  | 9             | 10 | 11 | 12 | 13  | 14       | 15  | 16            | 17 | 18   | 19 | 20 | 21 | 22 | 23            | 24   | 25 | 26 | 27   | 28   | 29 | 30 | 31  |                  |
| Birgitte Hansen    |      |      |      |      |     |       |      |    |    |               |    |    |    |     |          |     |               |    |      |    |    |    |    |               |      |    |    |      |      |    |    |     |                  |
| Diana Pedersen     |      |      |      |      |     |       |      |    |    |               |    |    |    |     |          |     |               |    |      |    |    |    |    |               |      |    |    |      |      |    |    |     |                  |
| Helen Hansen       |      |      |      |      |     |       |      |    |    |               |    |    |    |     |          |     |               |    |      |    |    |    |    |               |      |    |    |      |      |    |    |     |                  |
| Raibinn Nabaz      |      |      |      |      |     |       |      |    |    |               |    |    |    |     |          |     |               |    |      |    |    |    |    |               |      |    |    |      |      |    |    |     |                  |
| Week               |      |      | 4    | 0    |     |       |      |    | 41 |               |    |    |    |     |          | 42  |               |    |      |    |    |    | 43 |               |      |    |    |      | 4    | 4  |    |     |                  |
|                    |      | Τh   | Fr   | Sa   | Su  | Mo    | Τu   | We | Τh | Fr            | Sa | Su | Mo | Τu  | We       | Th  | Fr            | Sa | Su   | Mo | Τu | We | Τh | Fr            | Sa   | Su | Mo | Τu   | We   | Τh | Fr | Sa  |                  |
| Production         |      | 1    | 2    | 3    | 4   | 5     | 6    | 7  | 8  | 9             | 10 | 11 | 12 | 13  | 14       | 15  | 16            | 17 | 18   | 19 | 20 | 21 | 22 | 23            | 24   | 25 | 26 | 27   | 28   | 29 | 30 | 31  |                  |
| Peter              |      |      |      |      |     |       |      |    |    |               |    |    |    |     |          |     |               |    |      |    |    |    |    |               |      |    |    |      |      |    |    |     |                  |
| Peter Petersen     |      |      |      |      |     |       |      |    |    |               |    |    |    |     |          |     |               |    |      |    |    |    |    |               |      |    |    |      |      |    |    |     |                  |

# Add day/period of absence

Click on a day in the monthly schedule, such as 19-10-2009, to add an absence day or absence period.

| October 2009       |    |    |    |    |    |    |    |    |               |    |    |    |    |    |    |               |    |    |     |    |    |    |    |    |    | <  | Pre | viou | s  | Nex        | ct> |
|--------------------|----|----|----|----|----|----|----|----|---------------|----|----|----|----|----|----|---------------|----|----|-----|----|----|----|----|----|----|----|-----|------|----|------------|-----|
| Week               |    | 4  | 0  |    |    |    |    | 41 |               |    |    |    |    |    | 42 |               |    |    |     |    |    | 43 |    |    |    |    |     | 4    | 4  |            |     |
|                    | Th | Fr | Sa | Su | Mo | Τu | We | Th | $\mathbf{Fr}$ | Sa | Su | Mo | Τu | We | Th | $\mathbf{Fr}$ | Sa | Su | Mo  | Τu | We | Th | Fr | Sa | Su | Mo | Τu  | We   | Th | ${\sf Fr}$ | Sa  |
| Warehouse cpr.     | 1  | 2  | 3  | 4  | 5  | 6  | 7  | 8  | 9             | 10 | 11 | 12 | 13 | 14 | 15 | 16            | 17 | 18 | 19  | 20 | 21 | 22 | 23 | 24 | 25 | 26 | 27  | 28   | 29 | 30         | 31  |
| Elisabeth Sørensen |    |    |    |    |    |    |    |    |               |    |    |    |    |    |    |               |    | (  | վեր | )  |    |    |    |    |    |    |     |      |    |            |     |
| Gorm Hartvig       |    |    |    |    |    |    |    |    |               |    |    |    |    |    |    |               |    |    | 9   | 0  |    |    |    |    |    |    |     |      |    |            |     |

The following window will be displayed. Add absence

| Employee      | Elisabeth Sørensen () 🗾 🔽                 |
|---------------|-------------------------------------------|
| Absence types | Holiday                                   |
| From date     | 19-10-2009                                |
| To date       | 21-10-2009                                |
| Absence       | 1,00 day (Max 1, and divisible with 0,25) |
|               |                                           |

Save

Now select the required absence type, from date, to date and whether the absence should be entered as a  $\frac{1}{4} - \frac{1}{2} - \frac{3}{4}$  or a full day. Finish with "Save".

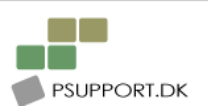

The entry will now be displayed on the monthly schedule.

| October 2009       | ber 2009            40         41         42         43           Th Fr Sa Su Mo Tu We Th Fr Sa Su Mo Tu We Th Fr Sa Su Mo         Tu We Th Fr Sa Su Mo         Tu We Th Fr Sa Su Mo |     |    |    |    |    |    |    |            |    |    |    |    |    | <  | Prev          | /iou | s  | Nex | t> |    |    |               |    |    |    |    |    |    |    |    |
|--------------------|----------------------------------------------------------------------------------------------------|-----|----|----|----|----|----|----|------------|----|----|----|----|----|----|---------------|------|----|-----|----|----|----|---------------|----|----|----|----|----|----|----|----|
| Week               |                                                                                                    | - 4 | 0  |    |    |    |    | 41 |            |    |    |    |    |    | 42 |               |      |    |     |    |    | 43 |               |    |    |    |    | 4  | 4  |    |    |
|                    | Тh                                                                                                    | Fr  | Sa | Su | Mo | Τu | We | Th | ${\rm Fr}$ | Sa | Su | Mo | Τu | We | Th | $\mathbf{Fr}$ | Sa   | Su | Mo  | Τu | We | Th | $\mathbf{Fr}$ | Sa | Su | Mo | Τu | We | Th | Fr | Sa |
| Warehouse cpr.     | 1                                                                                                    | 2   | 3  | 4  | 5  | 6  | 7  | 8  | 9          | 10 | 11 | 12 | 13 | 14 | 15 | 16            | 17   | 18 | 19  | 20 | 21 | 22 | 23            | 24 | 25 | 26 | 27 | 28 | 29 | 30 | 31 |
| Elisabeth Sørensen |                                                                                                    |     |    |    |    |    |    |    |            |    |    |    |    |    |    |               |      | C  |     |    |    |    |               |    |    |    |    |    |    |    |    |
| Gorm Hartvig       |                                                                                                    |     |    |    |    |    |    |    |            |    |    |    |    |    |    |               |      |    | _   |    | _  | /  |               |    |    |    |    |    |    |    |    |

#### Edit/delete day/period of absence

If you wish to delete or edit a period of absence, click on the day/period you wish to delete/edit.

| October 2009       |    |               |    |    |    |    |    |    |            |    |    |    |    |    |    |                            |    |    |    |    |    |    |               |    |    | <  | Prev | /iou | s  | Nex                        | :t> |
|--------------------|----|---------------|----|----|----|----|----|----|------------|----|----|----|----|----|----|----------------------------|----|----|----|----|----|----|---------------|----|----|----|------|------|----|----------------------------|-----|
| Week               |    | - 4           | 0  |    |    |    |    | 41 |            |    |    |    |    |    | 42 |                            |    |    |    |    |    | 43 |               |    |    |    |      | 4    | 4  |                            |     |
|                    | Th | $\mathbf{Fr}$ | Sa | Su | Mo | Τu | We | Th | ${\rm Fr}$ | Sa | Su | Mo | Τu | We | Th | $\mathbf{Fr}_{\mathbf{r}}$ | Sa | Sr | Mo | Τu | We | Th | $\mathbf{Fr}$ | Sa | Su | Mo | Τu   | We   | Th | $\mathbf{Fr}_{\mathbf{r}}$ | Sa  |
| Warehouse cpr.     | 1  | 2             | 3  | 4  | 5  | 6  | 7  | 8  | 9          | 10 | 11 | 12 | 13 | 14 | 15 | 16                         | 17 | 18 | 19 | 20 | 21 | 22 | 23            | 24 | 25 | 26 | 27   | 28   | 29 | 30                         | 31  |
| Elisabeth Sørensen |    |               |    |    |    |    |    |    |            |    |    |    |    |    |    |                            |    |    | լի |    |    |    |               |    |    |    |      |      |    |                            |     |
| Gorm Hartvig       |    |               |    |    |    |    |    |    |            |    |    |    |    |    |    |                            |    |    | 1º |    | /  | 1  |               |    |    |    |      |      |    |                            |     |

#### Edit/delete absence

| Employee      | Elisabeth Sørensen                        |
|---------------|-------------------------------------------|
| Absence types | Holiday                                   |
| Date          | 19 - 10 - 2009                            |
| To date       | 21 - 10 - 2009                            |
| Absence       | 1,00 day (Max 1, and divisible with 0,25) |
| Save Dalete   |                                           |

Clicking "Delete" deletes the period.

You can change a period by changing the date and clicking on "Save". Edit/delete absence

| Employee           |    | El            | lisa | ibet | :h S | øre | ense | en |     |      |     |      |      |      |      |               |    |      |    |       |    |      |      |             |      |      |    |                            |    |
|--------------------|----|---------------|------|------|------|-----|------|----|-----|------|-----|------|------|------|------|---------------|----|------|----|-------|----|------|------|-------------|------|------|----|----------------------------|----|
| Absence types      |    | F             | lol  | iday | /    |     |      |    |     |      |     |      | -    |      |      |               |    |      |    |       |    |      |      |             |      |      |    |                            |    |
| Date               |    | 1             | 9 -  | 10   | ]-[2 | 200 | )9   | -  |     |      |     |      |      |      |      |               |    |      |    |       |    |      |      |             |      |      |    |                            |    |
| To date            |    | 2             | 3 -  | 10   | 1-2  | 200 | )9   | -  |     |      |     |      |      |      |      |               |    |      |    |       |    |      |      |             |      |      |    |                            |    |
| Abcence            |    | 1.            | ,00  | )    | day  | (N  | /lax | 1, | ano | d di | vis | ible | e wi | th ( | ),2: | 5)            |    |      |    |       |    |      |      |             |      |      |    |                            |    |
| Save Delete        |    |               |      |      |      |     |      |    |     |      |     |      |      |      |      |               |    |      |    |       |    |      |      |             |      |      |    |                            |    |
| October 2009       |    |               |      |      |      |     |      |    |     |      |     |      |      |      |      |               | N  |      |    |       |    |      |      | <           | Prev | viou | s  | Nex                        | t> |
| Week               |    | 4             | 0    |      |      |     |      | 41 |     |      |     |      |      |      | 42   |               | h3 |      |    |       | 43 |      |      |             |      | 4    | 4  |                            |    |
|                    | Th | $\mathbf{Fr}$ | Sa   | Su   | Mo   | Τu  | We   | Th | Fr  | Sa   | Su  | Mo   | Τu   | We   | Th   | $\mathbf{Fr}$ | Sa | Su I | Mo | Tu We | Th | Fr S | a Su | i Mo        | Τu   | We   | Th | $\mathbf{Fr}_{\mathbf{r}}$ | Sa |
| Warehouse cpr.     | 1  | 2             | 3    | 4    | 5    | 6   | 7    | 8  | 9   | 10   | 11  | 12   | 13   | 14   | 15   | 16            | 17 | 18   | 19 | 20 21 | 22 | 23 2 | 4 25 | <b>i</b> 26 | 27   | 28   | 29 | 30                         | 31 |
| Elisabeth Sørensen |    |               |      |      |      |     |      |    |     |      |     |      |      |      |      |               |    | C    |    |       |    |      | )    |             |      |      |    |                            |    |
| Gorm Hartvig       |    |               |      |      |      |     |      |    |     |      |     |      |      |      |      |               |    |      | -  | _     | -  | -    | 1    |             |      |      |    |                            |    |

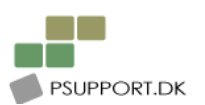

# **Print Preview**

| Month calender     | A    | bsei  | nce  | stat | istic |    | E    | mple | oyee  | e list | ŧ    |    | ł  | ·ly o | wn s | ;tat  | e    |    |    | ¥aca | ation  | •    |       |     |    | Adr | nini: | strat | tion |    |    |
|--------------------|------|-------|------|------|-------|----|------|------|-------|--------|------|----|----|-------|------|-------|------|----|----|------|--------|------|-------|-----|----|-----|-------|-------|------|----|----|
| Add absence        |      |       |      |      |       |    |      |      |       |        |      |    |    |       |      |       |      |    |    |      |        |      |       |     |    |     |       |       |      |    |    |
| Print preview      |      |       |      |      |       |    |      |      |       |        |      |    |    |       |      |       |      |    |    |      |        |      |       |     |    |     |       |       |      |    |    |
| f. Holiday         | S: I | lnes: | 5    |      |       |    | P: ( | Chil | d's i | nes    | 5    |    | B: | Ma    | tern | ity l | eave | 9  | Ι  | ): F | loatii | ng H | Iolid | lay |    |     |       |       |      |    |    |
|                    |      |       |      |      |       |    |      |      | Oct   | obe    | r 20 | 09 |    |       |      |       |      |    |    |      |        |      |       |     |    |     |       |       |      |    |    |
| Week               |      | 4     | 0 41 |      |       |    |      |      |       |        |      |    |    |       | 42   |       |      |    |    |      |        | 43   |       |     |    |     |       | 44    | 4    |    |    |
|                    | Th   | Fr    | Sa   | Su   | Мo    | Tu | We   | Th   | Fr    | Sa     | Su   | Мo | Tu | We    | Th   | Fr    | Sa   | Su | Mo | Tu   | We     | Th   | Fr    | Sa  | Su | Мo  | Tu    | We    | Th   | Fr | Sa |
| Warehouse cpr.     | 1    | 2     | 3    | 4    | 5     | 6  | 7    | 8    | 9     | 10     | 11   | 12 | 13 | 14    | 15   | 16    | 17   | 18 | 19 | 20   | 21     | 22   | 23    | 24  | 25 | 26  | 27    | 28    | 29   | 30 | 31 |
| Elisabeth Sørensen |      |       | x    | x    |       |    |      |      |       | x      | x    |    |    |       |      |       | x    | x  | f  | f    | f      | f    | f     | x   | x  |     |       |       |      |    | x  |
| Gorm Hartvig       |      |       | x    | x    |       |    |      |      |       | x      | x    | D  | D  | D     | D    | D     | x    | x  |    |      |        |      |       | x   | x  |     |       |       |      |    | x  |
| Week               |      | 4     | 10   |      |       |    |      | 41   |       |        |      |    |    |       | 42   |       |      |    |    |      |        | 43   |       |     |    |     |       | 44    | 4    |    |    |
|                    | Th   | Fr    | Sa   | Su   | Мo    | Tu | We   | Th   | Fr    | Sa     | Su   | Мo | Tu | We    | Th   | Fr    | Sa   | Su | Мo | Tu   | We     | Th   | Fr    | Sa  | Su | Мo  | Tu    | We    | Th   | Fr | Sa |
| Sales              | 1    | 2     | 3    | 4    | 5     | 6  | 7    | 8    | 9     | 10     | 11   | 12 | 13 | 14    | 15   | 16    | 17   | 18 | 19 | 20   | 21     | 22   | 23    | 24  | 25 | 26  | 27    | 28    | 29   | 30 | 31 |
| Birgitte Hansen    |      |       | x    | x    |       |    |      |      |       | x      | x    |    |    |       |      |       | x    | x  |    |      |        |      |       | x   | x  |     |       |       |      |    | x  |
| Diana Pedersen     | f    | f     | x    | x    |       |    |      |      |       | x      | x    |    |    |       |      |       | x    | x  |    |      |        |      |       | x   | x  |     |       |       |      |    | x  |
| Helen Hansen       |      |       | x    | x    |       |    |      |      |       | x      | x    |    | Ρ  |       |      |       | x    | x  |    |      |        |      |       | x   | x  |     |       |       |      |    | x  |
| Raibinn Nabaz      |      |       | x    | x    |       |    |      |      |       | x      | x    |    |    |       |      |       | x    | x  |    |      |        |      |       | x   | x  |     |       |       |      |    | x  |
| Week               |      | 2     | 10   |      |       |    |      | 41   |       |        |      |    |    |       | 42   |       |      |    |    |      |        | 43   |       |     |    |     |       | 44    | 4    |    |    |
|                    | Th   | Fr    | Sa   | Su   | Мo    | Tu | We   | Th   | Fr    | Sa     | Su   | Мo | Tu | We    | Th   | Fr    | Sa   | Su | Мo | Tu   | We     | Th   | Fr    | Sa  | Su | Мo  | Tu    | We    | Th   | Fr | Sa |
| Production         | 1    | 2     | 3    | 4    | 5     | 6  | 7    | 8    | 9     | 10     | 11   | 12 | 13 | 14    | 15   | 16    | 17   | 18 | 19 | 20   | 21     | 22   | 23    | 24  | 25 | 26  | 27    | 28    | 29   | 30 | 31 |
| Peter              |      |       | x    | x    |       |    |      |      |       | x      | x    |    |    |       |      |       | x    | x  |    |      |        |      |       | x   | x  |     |       |       |      |    | x  |
| Peter Petersen     |      |       | x    | x    |       |    |      |      |       | x      | x    |    |    |       |      |       | x    | x  |    |      |        |      |       | x   | x  |     |       |       |      |    | x  |

Click on "Print Preview" to display a print preview of the monthly schedule.

The result can be printed out directly from your browser.

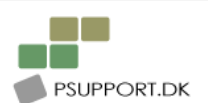

# Attendance records

Overall, Psupport offers statistics at three levels: company level, departmental level and employee level.

Click on "Attendance Statistics" to view and export attendance records in Psupport.

| Month calender | Attend statistics | Employee list | Own Status | Holidays | Administration |
|----------------|-------------------|---------------|------------|----------|----------------|
|                | 4)                |               |            |          |                |

Attendance records are always based on statistics for the last full month.

| Attend. statistic                                                                                                    | s                                                                             |                                                                       | Ξ                                                                                                  | This month La                                                                        | <u>st month</u> <u>Year</u>                                                                 | r to date                                                                        |
|----------------------------------------------------------------------------------------------------|-------------------------------------------------------------------------------|-----------------------------------------------------------------------|----------------------------------------------------------------------------------------------------|--------------------------------------------------------------------------------------|---------------------------------------------------------------------------------------------|----------------------------------------------------------------------------------|
| Period start 01 - 09<br>Period end 30 - 09<br>Workdays in the p                                                                                    | -2009 *                                                                       | Show departme<br>Show percent                                         | up                                                                                                 | date                                                                                 |                                                                                             |                                                                                  |
| Warehouse cpr.                                                                                                    | Holiday                                                                       | Ilness                                                                | Child's ilness                                                                                     | Matemity leave                                                                       | Floating Holiday                                                                            | Sum                                                                              |
| Elisabeth Sørensen                                                                                                    | 0,00%                                                                         | 0,00%                                                                 | 0,00%                                                                                              | 0,00%                                                                                | 0,00%                                                                                       | 0,00%                                                                            |
| Gorm Hartvig                                                                                                    | 19,05%                                                                        | 9,52%                                                                 | 0,00%                                                                                              | 0,00%                                                                                | 0,00%                                                                                       | 28,57%                                                                           |
| Department average                                                                                                    | 9,52%                                                                         | <b>4,76</b> %                                                         | 0,00%                                                                                              | 0,00%                                                                                | 0,00%                                                                                       | 14,29%                                                                           |
|                                                                                                    |                                                                               |                                                                       |                                                                                                    |                                                                                      |                                                                                             |                                                                                  |
| Sales                                                                                                    | Holiday                                                                       | Ilness                                                                | Child's ilness                                                                                     | Matemity leave                                                                       | Floating Holiday                                                                            | Sum                                                                              |
| Birgitte Hansen                                                                                                    | 0,00%                                                                         | 0.00%                                                                 | 0,00%                                                                                              | 0,00%                                                                                | 0,00%                                                                                       | 0,00%                                                                            |
|                                                                                                    | •                                                                             | -,,-                                                                  |                                                                                                    |                                                                                      |                                                                                             |                                                                                  |
| Diana Pedersen                                                                                                    | 0,00%                                                                         | 0,00%                                                                 | 0,00%                                                                                              | 0,00%                                                                                | 0,00%                                                                                       | 0,00%                                                                            |
| Diana Pedersen<br>Helen Hansen                                                                                                    | 0,00%<br>0,00%                                                                | 0,00%<br>0,00%                                                        | 0,00%<br>0,00%                                                                                     | 0,00%<br>0,00%                                                                       | 0,00%<br>0,00%                                                                              | 0,00%<br>0,00%                                                                   |
| Diana Pedersen<br>Helen Hansen<br>Raibinn Nabaz                                                                                                    | 0,00%<br>0,00%<br>0,00%                                                       | 0,00%<br>0,00%<br>0,00%                                               | 0,00%<br>0,00%<br>0,00%                                                                            | 0,00%<br>0,00%<br>0,00%                                                              | 0,00%<br>0,00%<br>0,00%                                                                     | 0,00%<br>0,00%<br>0,00%                                                          |
| Diana Pedersen<br>Helen Hansen<br>Raibinn Nabaz<br><b>Department average</b>                                                                       | 0,00%<br>0,00%<br>0,00%<br><b>0,00</b> %                                      | 0,00%<br>0,00%<br>0,00%<br><b>0,00</b> %                              | 0,00%<br>0,00%<br>0,00%<br><b>0,00</b> %                                                           | 0,00%<br>0,00%<br>0,00%<br><b>0,00</b> %                                             | 0,00%<br>0,00%<br>0,00%<br><b>0,00</b> %                                                    | 0,00%<br>0,00%<br>0,00%<br><b>0,00</b> %                                         |
| Diana Pedersen<br>Helen Hansen<br>Raibinn Nabaz<br><b>Department average</b>                                                                       | 0,00%<br>0,00%<br>0,00%<br><b>0,00</b> %                                      | 0,00%<br>0,00%<br>0,00%<br><b>0,00</b> %                              | 0,00%<br>0,00%<br>0,00%<br><b>0,00</b> %                                                           | 0,00%<br>0,00%<br>0,00%<br><b>0,00</b> %                                             | 0,00%<br>0,00%<br>0,00%<br><b>0,00</b> %                                                    | 0,00%<br>0,00%<br>0,00%<br><b>0,00</b> %                                         |
| Diana Pedersen<br>Helen Hansen<br>Raibinn Nabaz<br><b>Department average</b><br>Production                                                         | 0,00%<br>0,00%<br>0,00%<br><b>0,00</b> %<br>Holiday                           | 0,00%<br>0,00%<br>0,00%<br><b>0,00</b> %<br><b>1iness</b>             | 0,00%<br>0,00%<br>0,00%<br><b>0,00</b> %<br>Child's ilness                                         | 0,00%<br>0,00%<br>0,00%<br><b>0,00</b> %<br>Matemity leave                           | 0,00%<br>0,00%<br>0,00%<br><b>0,00</b> %<br>Floating Holiday                                | 0,00%<br>0,00%<br>0,00%<br><b>0,00</b> %<br>Sum                                  |
| Diana Pedersen<br>Helen Hansen<br>Raibinn Nabaz<br><b>Department average</b><br>Production<br>Peter                                                | 0,00%<br>0,00%<br>0,00%<br><b>0,00</b> %<br>Holiday                           | 0,00%<br>0,00%<br>0,00%<br>0,00%<br>Ilness<br>0,00%                   | 0,00%<br>0,00%<br>0,00%<br><b>0,00%</b><br>Child's ilness<br>0,00%                                 | 0,00%<br>0,00%<br>0,00%<br>Matemity leave<br>0,00%                                   | 0,00%<br>0,00%<br>0,00%<br><b>0,00%</b><br>Floating Holiday<br>0,00%                        | 0,00%<br>0,00%<br>0,00%<br><b>0,00</b> %<br>Sum                                  |
| Diana Pedersen<br>Helen Hansen<br>Raibinn Nabaz<br><b>Department average</b><br>Production<br>Peter<br>Peter Petersen                              | 0,00%<br>0,00%<br>0,00%<br><b>0,00%</b><br>Holiday<br>0,00%<br>0,00%          | 0,00%<br>0,00%<br>0,00%<br>0,00%<br>Ilness<br>0,00%<br>0,00%          | 0,00%<br>0,00%<br><b>0,00%</b><br><b>0,00%</b><br>Child's ilness<br>0,00%<br>0,00%                 | 0,00%<br>0,00%<br><b>0,00%</b><br>Matemity leave<br>0,00%<br>0,00%                   | 0,00%<br>0,00%<br>0,00%<br><b>0,00%</b><br>Floating Holiday<br>0,00%<br>0,00%               | 0,00%<br>0,00%<br><b>0,00%</b><br><b>0,00%</b><br>Sum<br>0,00%<br>0,00%          |
| Diana Pedersen<br>Helen Hansen<br>Raibinn Nabaz<br><b>Department average</b><br>Production<br>Peter<br>Peter Petersen<br><b>Department average</b> | 0,00%<br>0,00%<br>0,00%<br><b>0,00%</b><br>Holiday<br>0,00%<br>0,00%          | 0,00%<br>0,00%<br>0,00%<br>0,00%<br>1lness<br>0,00%<br>0,00%<br>0,00% | 0,00%<br>0,00%<br><b>0,00%</b><br><b>0,00%</b><br>Child's ilness<br>0,00%<br>0,00%<br><b>0,00%</b> | 0,00%<br>0,00%<br>0,00%<br>Matemity leave<br>0,00%<br>0,00%                          | 0,00%<br>0,00%<br><b>0,00%</b><br><b>Floating Holiday</b><br>0,00%<br>0,00%<br><b>0,00%</b> | 0,00%<br>0,00%<br>0,00%<br>0,00%<br>Sum<br>0,00%<br>0,00%                        |
| Diana Pedersen<br>Helen Hansen<br>Raibinn Nabaz<br><b>Department average</b><br>Production<br>Peter<br>Peter Petersen<br>Department average        | 0,00%<br>0,00%<br>0,00%<br><b>0,00%</b><br>Holiday<br>0,00%<br>0,00%<br>0,00% | 0,00%<br>0,00%<br>0,00%<br>0,00%<br>0,00%<br>0,00%<br>0,00%           | 0,00%<br>0,00%<br><b>0,00%</b><br>Child's ilness<br>0,00%<br>0,00%<br><b>0,00%</b>                 | 0,00%<br>0,00%<br><b>0,00</b> %<br>Matemity leave<br>0,00%<br>0,00%<br><b>0,00</b> % | 0,00%<br>0,00%<br><b>0,00%</b><br>Floating Holiday<br>0,00%<br>0,00%<br><b>0,00</b> %       | 0,00%<br>0,00%<br><b>0,00%</b><br><b>0,00%</b><br>0,00%<br>0,00%<br><b>0,00%</b> |

#### Export to Excel

You are now free to select the period for which you wish to view statistics, and you can also select whether you wish to view absence in full days or as a percentage of the period chosen. You can also choose whether you wish to view statistics per department or for the whole company. Finish with "Update".

| Periode fra 01 - 06 - 2008 🍱 | Vis afdeling 🔽 |         |
|------------------------------|----------------|---------|
| Periode til 30-06-2008       | Vis procent 🔽  | Opdater |

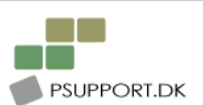

# Exporting data to Excel

When you have defined your attendance statistics, you can export them to Excel by clicking on "Export to Excel" in the "Attendance Statistics" menu.

| Attend. statistics                          | <u>This month</u> | <u>Last month</u> | <u>Year to date</u> |
|---------------------------------------------|-------------------|-------------------|---------------------|
| Period start 01-09-2009 📰 Show department 厂 |                   |                   |                     |
| Period end 30-09-2009 🌆 Show percent 🗖 📃    | Update            |                   |                     |

Workdays in the period : 21

| Employee           | Holiday | Ilness     | Child's ilness | Matemity leave | Floating Holiday | Sum  |
|--------------------|---------|------------|----------------|----------------|------------------|------|
| Birgitte Hansen    | 0,00    | 0,00       | 0,00           | 0,00           | 0,00             | 0,00 |
| Diana Pedersen     | 0,00    | 0,00       | 0,00           | 0,00           | 0,00             | 0,00 |
| Elisabeth Sørensen | 0,00    | 0,00       | 0,00           | 0,00           | 0,00             | 0,00 |
| Gorm Hartvig       | 4,00    | 2,00       | 0,00           | 0,00           | 0,00             | 6,00 |
| Helen Hansen       | 0,00    | 0,00       | 0,00           | 0,00           | 0,00             | 0,00 |
| Peter              | 0,00    | 0,00       | 0,00           | 0,00           | 0,00             | 0,00 |
| Peter Petersen     | 0,00    | 0,00       | 0,00           | 0,00           | 0,00             | 0,00 |
| Raibinn Nabaz      | 0,00    | 0,00       | 0,00           | 0,00           | 0,00             | 0,00 |
| Sum                | 4,00    | 2,00       | 0,00           | 0,00           | 0,00             | 6,00 |
| Average            | 0,50    | 0,25       | 0,00           | 0,00           | 0,00             | 0,75 |
| $\frown$           |         | $\searrow$ |                |                |                  |      |

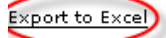

#### Excel is opened and data exported with a single click.

|    | A                                            | В       | С      | D              | E               | F                | G    |
|----|----------------------------------------------|---------|--------|----------------|-----------------|------------------|------|
| 1  | Attend. statistics: 01-09-2009 => 30-09-2009 |         |        |                |                 |                  |      |
| 2  | Workdays in the period: 21                   |         |        |                |                 |                  |      |
| 3  |                                              |         |        |                |                 |                  |      |
| 4  | Employee                                     | Holiday | llness | Child's ilness | Maternity leave | Floating Holiday | Sum  |
| 5  | Birgitte Hansen                              | 0       | 0      | 0              | 0               | 0                | 0    |
| 6  | Diana Pedersen                               | 0       | 0      | 0              | 0               | 0                | 0    |
| 7  | Elisabeth Sørensen                           | 0       | 0      | 0              | 0               | 0                | 0    |
| 8  | Gorm Hartvig                                 | 4       | 2      | 0              | 0               | 0                | 6    |
| 9  | Helen Hansen                                 | 0       | 0      | 0              | 0               | 0                | 0    |
| 10 | Peter                                        | 0       | 0      | 0              | 0               | 0                | 0    |
| 11 | Peter Petersen                               | 0       | 0      | 0              | 0               | 0                | 0    |
| 12 | Raibinn Nabaz                                | 0       | 0      | 0              | 0               | 0                | 0    |
| 13 | Total                                        | 4       | 2      | 0              | 0               | 0                | 6    |
| 14 | Average                                      | 0,5     | 0,25   | 0              | 0               | 0                | 0,75 |
| 15 |                                              |         |        |                |                 |                  |      |

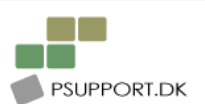

#### Statistics for individual employees

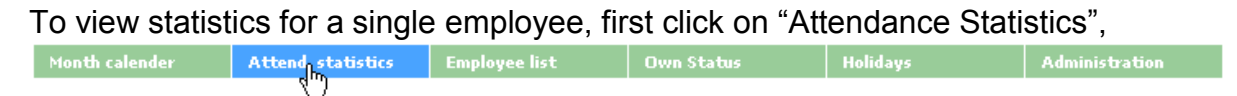

and then click on the employee you wish to view statistics for.

| Attend. statistics          |                 | <u>This month</u> | <u>Last month</u> | <u>Year to date</u> |
|-----------------------------|-----------------|-------------------|-------------------|---------------------|
| Period start 01 -09 -2009 🍱 | Show department |                   |                   |                     |
| Period end 30 - 09 - 2009   | Show percent    | Update            |                   |                     |

Workdays in the period : 21

| Warehouse cpr.     | Holiday | Ilness        | Child's ilness | Matemity leave | Floating Holiday | Sum    |
|--------------------|---------|---------------|----------------|----------------|------------------|--------|
| Elisabeth Sørensen | 0,00%   | 0,00%         | 0,00%          | 0,00%          | 0,00%            | 0,00%  |
| Gorm Hartvin       | 19,05%  | 9,52%         | 0,00%          | 0,00%          | 0,00%            | 28,57% |
| Department_verage  | 9,52%   | <b>4,76</b> % | 0,00%          | 0,00%          | 0,00%            | 14,29% |

The below screen will now be displayed with the statistics for the employee in question.

Attend. statistics Gorm Hartvig

This month Last month Year to date

| Period start | 01 - 09 - 2009 📑 |        |
|--------------|------------------|--------|
| Period end   | 30-09-2009 🍱     | Update |

Workdays in the period : 21

| Descriptio | n      | Number of days | Percent |
|------------|--------|----------------|---------|
| Holiday    |        | 4,00           | 19%     |
| Ilness     |        | 2,00           | 10%     |
| Sum        |        | 6,00           | 29%     |
| View       | Status | View Dates     |         |

| Absence types | Sunday | Monday | Tuesday | Wednesday | Thursday | Friday | Saturday |
|---------------|--------|--------|---------|-----------|----------|--------|----------|
| Holiday       | 0,00   | 0,00   | 1,00    | 1,00      | 1,00     | 1,00   | 0,00     |
| Ilness        | 0,00   | 0,00   | 0,00    | 0,00      | 1,00     | 1,00   | 0,00     |
| Sum           | 0,00   | 0,00   | 1,00    | 1,00      | 2,00     | 2,00   | 0,00     |

Export to Excel

Holidays Gorm Hartvig

|              | Accum   | ulated              | Us      | ed                  |         |                     |     |     |
|--------------|---------|---------------------|---------|---------------------|---------|---------------------|-----|-----|
| Name         | Holiday | Floating<br>Holiday | Holiday | Floating<br>Holiday | Holiday | Floating<br>Holiday | Sum |     |
| Gorm Hartvig | 25,00   | 5,00                | 22,00   | 7,00                | 3,00    | -2,00               | 1,  | ,00 |

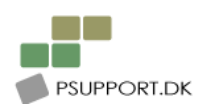

It can be seen that the above information is in keeping with the entries made in the monthly schedule (see below).

| September 2009     |    |    |    |               |    |    |    |    |    |    |               |    |    |    |    |                  |    |            |               |    |    |    |    |    | < 1           | Pre | viou | IS | Ne: | ct <b>&gt;</b> |
|--------------------|----|----|----|---------------|----|----|----|----|----|----|---------------|----|----|----|----|------------------|----|------------|---------------|----|----|----|----|----|---------------|-----|------|----|-----|----------------|
| Week               |    |    | 3  | 6             |    |    |    | 37 |    |    |               | 38 |    |    |    |                  | 39 |            |               |    |    |    |    | 40 |               |     |      |    |     |                |
|                    | Τu | We | Th | $\mathbf{Fr}$ | Sa | Su | Мо | Τu | We | Th | $\mathbf{Fr}$ | Sa | Su | Mo | Τu | We               | Th | ${\sf Fr}$ | Sa            | Su | Mo | Τu | We | Th | $\mathbf{Fr}$ | Sa  | Su   | Mo | Τu  | We             |
| Warehouse cpr.     | 1  | 2  | 3  | 4             | 5  | 6  | 7  | 8  | 9  | 10 | 11            | 12 | 13 | 14 | 15 | 16               | 17 | 18         | 19            | 20 | 21 | 22 | 23 | 24 | 25            | 26  | 27   | 28 | 29  | 30             |
| Elisabeth Sørensen |    |    |    |               |    |    | 1  | -  |    |    |               |    |    |    |    | $\left( \right)$ |    |            |               |    |    |    |    |    |               |     |      |    |     |                |
| Gorm Hartvig       |    |    |    |               |    |    |    |    |    |    |               |    |    |    |    |                  |    |            | $\mathcal{V}$ |    |    |    |    |    |               |     |      |    |     |                |

#### NB!

A holiday specification for the employee concerned will also be displayed with the attendance statistics.

Holidays Gorm Hartvig

|              | Accum   | ulated              | Us      | ed                  | Remain              |       |  |      |  |  |  |
|--------------|---------|---------------------|---------|---------------------|---------------------|-------|--|------|--|--|--|
| Name         | Holiday | Floating<br>Holiday | Holiday | Floating<br>Holiday | Floating<br>Holiday | g Sum |  |      |  |  |  |
| Gorm Hartvig | 25,00   | 5,00                | 22,00   | 7,00                | 3,00                | -2,00 |  | 1,00 |  |  |  |

Refer to the section on the "Holiday" menu for further information.

#### Exact absence dates

If you wish to view the exact dates of a certain employee's absences from work, select "View Dates". For example, the below shows that the person selected had two sick days, 17-09-2009 and 18-09-2009, during the selected period between 01-09-2009 and 30-09-2009.

| Period start      | 01-09-2009       | ] 🗰    |         |           |          |        |          |
|-------------------|------------------|--------|---------|-----------|----------|--------|----------|
| Period end        | 30 - 09 - 2009   | Update |         |           |          |        |          |
| Workdays in the p | eriod : 21       |        |         | Ν         |          |        |          |
| Description       | Number of days P | ercent |         | 43        |          |        |          |
| Holiday           |                  |        |         |           |          |        |          |
| 08-09-2009        | 1,00             |        |         |           |          |        |          |
| 09-09-2009        | 1,00             |        |         |           |          |        |          |
| 10-09-2009        | 1,00             |        |         |           |          |        |          |
| 11-09-2009        | 1,00             |        |         |           |          |        |          |
| Holiday Sum       | 4,00             | 19%    |         |           |          |        |          |
| Sygdom            |                  |        |         |           |          |        |          |
| 17-09-2009        | 1,00             |        |         |           |          |        |          |
| 18-09-2009        | 1,00             |        |         |           |          |        |          |
| Ilness Sum        | 2,00             | 10%    |         |           |          |        |          |
| Sum               | 6,00             | 29%    |         |           |          |        |          |
| View Status 🌔     | View Dates       |        |         |           |          |        |          |
|                   |                  |        |         |           |          |        |          |
| Absence tunes     | Sunday           | Monday | Tuesday | Wednesdau | Thursday | Friday | Saturday |
| Holiday           | 0.00             | 0.00   | 1.00    | 1.00      | 1.00     | 1.00   | 0.00     |
| Ilness            | 0.00             | 0.00   | 0.00    | 0.00      | 1.00     | 1.00   | 0.00     |
| Sum               | 0.00             | 0.00   | 1.00    | 1.00      | 2.00     | 2.00   | 0.00     |

Clicking on the "View Status" button will take you back to the starting window.

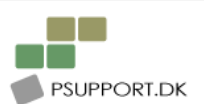

# Employee List

You can create and edit data about the company's employees in the "Employee List" menu.

| Month calender | Attend. statistics | Employee list | Own Status | Holidays | Administration |
|----------------|--------------------|---------------|------------|----------|----------------|
|                |                    | AddUnployee   |            |          |                |

# Add Employee

Click on "Add Employee" to add a new employee.

| Month calender | Attend. statistics | Employee list     | Own Status | Holidays | Administration |  |  |
|----------------|--------------------|-------------------|------------|----------|----------------|--|--|
|                |                    | Add employee مالم |            |          |                |  |  |

The below window will now be displayed. Enter employee data here. Add employee

| Employee no.                |         |
|-----------------------------|---------|
| First name                  |         |
| Surname                     |         |
| E-mail                      |         |
| Date of employment          |         |
| Resigned                    |         |
| Department                  | Non     |
| User type                   | Bruger  |
| Permissions                 | Non 🗸   |
| Languages                   | English |
| Password                    |         |
| Repeat password             |         |
| Password<br>Repeat password |         |

Save

|                    | Data (example)     | Comments                                                     |
|--------------------|--------------------|--------------------------------------------------------------|
| Employee no        | 623-23-3           | Enter data as required                                       |
| First Name         | Jan                |                                                              |
| Surname            | Larsen             |                                                              |
| E-mail             | Jan@l-a-r-s-e-n.dk | Enter as required; must be                                   |
|                    |                    | completed for the user to log into the system.               |
| Date of employment | 01-08-2008         | It is important to specify an                                |
|                    |                    | employment date, as this is used in calculating holidays etc |
| Resigned           |                    | Completed when the employee                                  |
|                    |                    | leaves the company. It is important                          |
|                    |                    | to enter the leaving date, as this                           |
|                    |                    | the department/company.                                      |
| Department         | Engineering        | Department are set up under                                  |
|                    |                    | "Administration".                                            |
| User type          | Guest              | The menus the user can view in the                           |
|                    |                    | system depends on the user type.                             |
| Permissions        |                    | Only completed if the company has                            |

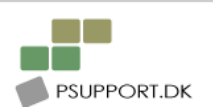

|                 |        | activated the permissions module.<br>Permissions are set up under<br>"Administration" |
|-----------------|--------|---------------------------------------------------------------------------------------|
| Languages       | Danish | Sets the language for menus and texts.                                                |
| Password        | ****   | Must be completed for the employee to be able to log into the system.                 |
| Repeat password | ****   |                                                                                       |

#### Edit employee data

You can edit individual employee data by clicking on "Employee List" and then on "Edit" next to an employee.

| Month calender | Attend. statistics | Employee list | Own Status | Holidays | Administration |
|----------------|--------------------|---------------|------------|----------|----------------|
|                |                    | AddDnployee   |            |          |                |

| Employee no. | Name               | User type     | Permissions   | Department     | E-mail                    | Date of employment | Resigned | Action      |
|--------------|--------------------|---------------|---------------|----------------|---------------------------|--------------------|----------|-------------|
| 1123-65      | Steen Hartvig      | Administrator | Administrator | Administration | sh@sh.dk                  | 01.06.2000         |          | Edit Delete |
|              | Jacob Højbjerg     | Administrator |               | Administration | jacob@personaleleasing.dk |                    |          | Edit Delete |
| 1712-74      | Gorm Hartvig       | Administrator | Administrator | Warehouse cpr. | gh@gh.dk                  | 17.10.2007         | (        | Edit Delete |
|              | Jacob Dahl Nielsen | Administrator |               | Administration | jn@demo.dk                |                    |          | Edit Delete |
|              | demo demo          | Administrator | Accounting    | Ingen          | demo@demo.dk              |                    |          | Edit Delete |
|              | Morten Kok         | Administrator | Administrator | Administration | kokmaster@ofir.dk         | 12.10.2008         |          | Edit Delete |
|              |                    |               |               |                |                           |                    |          |             |

Once you have edited the employee data, click on "Save".

| 1712-74          |
|------------------|
| Gorm             |
| Hartvig          |
| gh@gh.dk         |
| 17 - 10 - 2007   |
| 16 - 10 - 2009   |
| Warehouse cpr. 🔹 |
| Administrator    |
| Administrator    |
| English          |
|                  |
|                  |
|                  |

Save

NB! A "Resigned" date has been entered in the example above. In the monthly schedule, the remaining days of the month are marked in light grey. The employee will not appear in the monthly schedules for the subsequent months.

| 000000000000000000000000000000000000000 |    |               |    |    |    |    |    |    |               |    |    |    |    |    |    |               |    |    |    |    |    |    |               |    |     |    | FIG | nou | 3  | Nex           |    |
|-----------------------------------------|----|---------------|----|----|----|----|----|----|---------------|----|----|----|----|----|----|---------------|----|----|----|----|----|----|---------------|----|-----|----|-----|-----|----|---------------|----|
| Week                                    |    | 4             | 0  |    |    |    |    | 41 |               |    |    |    |    |    | 42 |               |    |    |    |    |    | 43 |               |    |     |    |     | 4   | 4  |               |    |
|                                         | Th | $\mathbf{Fr}$ | Sa | Su | Mo | Τu | We | Тh | $\mathbf{Fr}$ | Sa | Su | Mo | Τu | We | Th | $\mathbf{Fr}$ | Sa | Su | Mo | Τu | We | Th | $\mathbf{Fr}$ | Sa | Su  | Mo | Τu  | We  | Th | $\mathbf{Fr}$ | Sa |
| Warehouse cpr.                          | 1  | 2             | 3  | 4  | 5  | 6  | 7  | 8  | 9             | 10 | 11 | 12 | 13 | 14 | 15 | 16            | 17 | 18 | 19 | 20 | 21 | 22 | 23            | 24 | 25  | 26 | 27  | 28  | 29 | 30            | 31 |
| Elisabeth Sørensen                      |    |               |    |    |    |    |    |    |               |    |    |    |    |    |    |               |    |    |    |    |    |    | _             |    |     |    |     |     |    |               |    |
| Gorm Hartvig                            |    |               |    |    |    |    |    |    |               |    |    |    |    |    |    |               |    | <  |    | -  | -  | -  | F             | (e | sig | jn | ed  |     |    |               | >  |

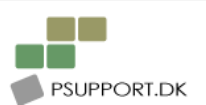

# **Own Status**

You can view various details for your own user in the "Own Status" menu.

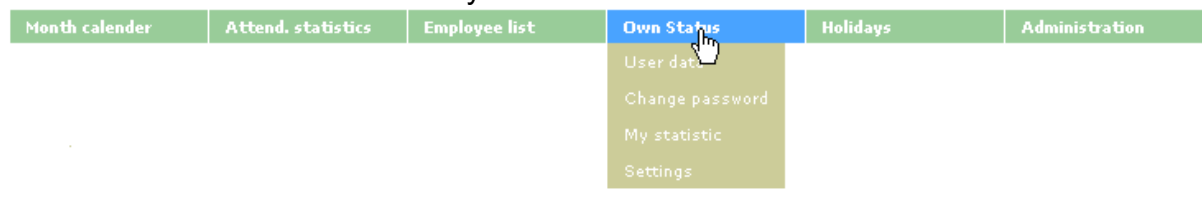

#### **User Data**

| Month calender | Attend. statistics | Employee list | Own Status     | Holidays | Administration |
|----------------|--------------------|---------------|----------------|----------|----------------|
|                |                    |               | User data      |          |                |
| Ucor data      |                    |               | Chan Dpassword |          |                |
|                |                    |               |                |          |                |
| Name           | Gorm Hartvig       |               | Settings       |          |                |
| E-mail         | gh@gh.dk           |               |                |          |                |
| User type      | Administrator      |               |                |          |                |
| Permissions    | Administrator      |               |                |          |                |
| Department     | Warehouse cpr.     |               |                |          |                |
| Languages      | English            | •             |                |          |                |
| Save           |                    |               |                |          |                |

You can check how your user is defined in the system under the "User Data" menu. You can edit "Email" and "languages".

NB!

Email is also your username when logging into the system.

# Change Password

| Month calender      | Attend. statistics | Employee list | Own Status     | Holidays | Administration |
|---------------------|--------------------|---------------|----------------|----------|----------------|
|                     |                    |               | User data      |          |                |
| Change password     |                    |               | Changenassword |          |                |
| Password            |                    |               | My statistic   |          |                |
| New password        |                    |               |                |          |                |
| New repeat password |                    |               |                |          |                |
|                     |                    |               |                |          |                |
| Change password     |                    |               |                |          |                |

Passwords can be edited in the "Change Password" menu.

#### **My Statistics**

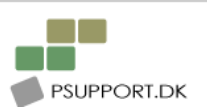

| Month calender    | Attend. stat                   | istics Emplo | oyee list | Own Status                                              | Holiday                     |                | Administration |
|-------------------|--------------------------------|--------------|-----------|---------------------------------------------------------|-----------------------------|----------------|----------------|
| Attend. statistic | s Gorm Hartv                   | ig           |           | User data<br>Change passw<br>My <mark>at</mark> atistic | ord <u>th</u> <u>Last m</u> | onth Year to o | <u>late</u>    |
| Period start      | 01 - 09 - 2009                 |              |           | Settings                                                |                             |                |                |
| Period end        | 30 - 09 - 2009                 | Update       |           |                                                         |                             |                |                |
| Workdays in the p | eriod : 21<br>Number of days P | ercent       |           |                                                         |                             |                |                |
| Holiday           | 4,00                           | 19%          |           |                                                         |                             |                |                |
| Ilness            | 2,00                           | 10%          |           |                                                         |                             |                |                |
| Sum               | 6,00                           | <b>29</b> %  |           |                                                         |                             |                |                |
| View Status       | View Dates                     | ]            |           |                                                         |                             |                |                |
|                   |                                |              |           |                                                         |                             |                |                |
| Absence types     | Sunday                         | Monday       | Tuesday   | Wednesday                                               | Thursday                    | Friday         | Saturday       |
| Holiday           | 0,00                           | 0,00         | 1,00      | 1,00                                                    | 1,00                        | 1,00           | 0,00           |
| Ilness            | 0,00                           | 0,00         | 0,00      | 0,00                                                    | 1,00                        | 1,00           | 0,00           |
| Sum               | 0,00                           | 0,00         | 1,00      | 1,00                                                    | 2,00                        | 2,00           | 0,00           |

#### Export to Excel

Holidays Gorm Hartvig

|              | Accum   | ulated              | Us      | ed                  |         |                     |     |      |
|--------------|---------|---------------------|---------|---------------------|---------|---------------------|-----|------|
| Name         | Holiday | Floating<br>Holiday | Holiday | Floating<br>Holiday | Holiday | Floating<br>Holiday | Sum |      |
| Gorm Hartvig | 25,00   | 5,00                | 22,00   | 7,00                | 3,00    | -2,00               |     | 1,00 |

The My Statistics menu contains the same data as described in the section on "Statistics for individual employees".

#### Settings

| Month calender     | Attend. statistics | Employee list | Own Status      | Holidays | Administration |
|--------------------|--------------------|---------------|-----------------|----------|----------------|
|                    |                    |               | User data       |          |                |
| Settings           |                    |               | Change password |          |                |
| Month calender     |                    |               | My statistic    |          |                |
| View weekday       | Ŧ                  |               | Settings 🖍      |          |                |
| View week no.      | 7                  |               | U               |          |                |
|                    |                    |               |                 |          |                |
| Attend. statistics |                    |               |                 |          |                |
| View employee no.  |                    |               |                 |          |                |
|                    |                    |               |                 |          |                |
| Save               |                    |               |                 |          |                |

Under settings you can define how data in the monthly schedule and the attendance statistics are to be shown.

If the "View Weekday" or "View Week No." boxes are ticked, weekday and week number are displayed in the monthly schedule.

| October 2009       |    |    |    |    |    |    |    |    |    |    |    |    |    |    |    |               |    |    |    |    |    |    |    |    |    | <  | Prev | /iou | S  | Nex | t2 |
|--------------------|----|----|----|----|----|----|----|----|----|----|----|----|----|----|----|---------------|----|----|----|----|----|----|----|----|----|----|------|------|----|-----|----|
| Week No.           |    | 4  | 0  |    |    |    |    | 41 |    |    |    |    |    |    | 42 |               |    |    |    |    |    | 43 |    |    |    |    |      | 4    | 4  |     |    |
| Weeksdays          | Th | Fr | Sa | Su | Mo | Τu | We | Th | Fr | Sa | Su | Mo | Τu | We | Th | $\mathbf{Fr}$ | Sa | Su | Mo | Τu | We | Th | Fr | Sa | Su | Mo | Τu   | We   | Th | Fr  | Sa |
| Warehouse cpr.     | 1  | 2  | 3  | 4  | 5  | 6  | 7  | 8  | 9  | 10 | 11 | 12 | 13 | 14 | 15 | 16            | 17 | 18 | 19 | 20 | 21 | 22 | 23 | 24 | 25 | 26 | 27   | 28   | 29 | 30  | 31 |
| Elisabeth Sørensen |    |    |    |    |    |    |    |    |    |    |    |    |    |    |    |               |    |    |    |    |    |    |    |    |    |    |      |      |    |     |    |
| Gorm Hartvig       |    |    |    |    |    |    |    |    |    |    |    |    |    |    |    |               |    |    |    |    |    |    |    |    |    |    |      |      |    |     |    |

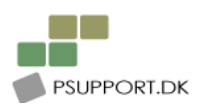

# If the "View Employee No" box is ticked, the employee number is shown in the attendance statistics. Attend. statistics This month Last month Year to date

This month Last month Year to date

| Period start 01 - 09 | - 2009 📑     | Show departm | ent 🔽  |                |                |                  |        |
|----------------------|--------------|--------------|--------|----------------|----------------|------------------|--------|
| Period end 30-09     | -2009 🍱      | Show percent | U U    | pdate          |                |                  |        |
| Workdays in the p    | eriod : 21   |              |        |                |                |                  |        |
| Warehouse cpr.       | Employee no. | Holiday      | Ilness | Child's ilness | Matemity leave | Floating Holiday | Sum    |
| Elisabeth Sørensen   |              | 0,00%        | 0,00%  | 0,00%          | 0,00%          | 0,00%            | 0,00%  |
| Gorm Hartvig         | 1712-74      | 19,05%       | 9,52%  | 0,00%          | 0,00%          | 0,00%            | 28,57% |
| Department average   |              | 9,52%        | 4,76%  | 0,00%          | 0,00%          | 0,00%            | 14,29% |
|                      |              |              |        |                |                |                  |        |
| Sales                | Employee no. | Holiday      | Ilness | Child's ilness | Matemity leave | Floating Holiday | Sum    |
| Disciple III         |              | 0.000        | 0.000  | 0.000          | 0.000          | 0.000            | 0.000  |

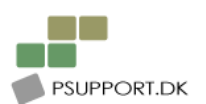

# Holidays

All the company's holiday calculations are made in the Holiday menu. You will also find an overall list of holiday entitlements, holidays taken and remaining holidays. Companies must calculate holidays once a year, usually around May 1<sup>st</sup>. in Denmark.

| Month calen                                   | der Attend        | . statistics | Emplo               | oyee list  | Ow                  | n Status |                     | Holidays    | )       |  |  |
|-----------------------------------------------|-------------------|--------------|---------------------|------------|---------------------|----------|---------------------|-------------|---------|--|--|
|                                               |                   |              |                     |            |                     |          |                     | Calculate h | olidays |  |  |
| Balanceday                                    | 20 - 10 -         | 2009 L       | Jpdate              |            |                     |          |                     |             |         |  |  |
| Vacation earned from: 01.01.2008 - 31.12.2008 |                   |              |                     |            |                     |          |                     |             |         |  |  |
| Used: Holida                                  | y:01.05.2009-30.  | 04.2010; F   | loating Holi        | iday:01.05 | .2009-30.           | 04.2010; |                     |             |         |  |  |
|                                               |                   |              |                     |            |                     |          |                     |             |         |  |  |
| 1.5.2009 - 30.                                | 4.2010            | Accum        | ulated              | Us         | ed                  |          | Remain              |             |         |  |  |
| Employee no.                                  | Name              | Holiday      | Floating<br>Holiday | Holiday    | Floating<br>Holiday | Holiday  | Floating<br>Holiday | Sum         |         |  |  |
|                                               | Anne-Marie        | 25,00        | 5,00                | 0,00       | 0,00                | 25,00    | 5,00                | 30,00       |         |  |  |
|                                               | Birgitte Hansen   | 25,00        | 5,00                | 0,00       | 1,00                | 25,00    | 4,00                | 29,00       |         |  |  |
|                                               | demo demo         | 25,00        | 5,00                | 0,00       | 0,00                | 25,00    | 5,00                | 30,00       |         |  |  |
|                                               | Diana Pedersen    | 25,00        | 5,00                | 2,00       | 0,00                | 23,00    | 5,00                | 28,00       |         |  |  |
|                                               | Dorthe            | 16,73        | 3,34                | 5,00       | 0,00                | 11,73    | 3,34                | 15,07       |         |  |  |
|                                               | Elisabeth Sørense | n 25,00      | 5,00                | 2,00       | 0,00                | 23,00    | 5,00                | 28,00       |         |  |  |
|                                               | Ellen Vestergaard | 0,00         | 0,00                | 0,00       | 0,00                | 0,00     | 0,00                | 0,00        |         |  |  |
| 1712-74                                       | Gorm Hartvig      | 25,00        | 5,00                | 22,00      | 7,00                | 3,00     | -2,00               | 1,00        |         |  |  |

Clicking on "Holidays" displays the overall status of holiday entitlements, holidays taken and remaining holidays for all the company's employees.

Three different types of holidays can be set up in Psupport. The above example contains two holiday types, i.e. "Holidays" and "Floating Holidays"

# Calculate Holidays

You can calculate company employees' holidays in the "Calculate Holidays" menu.

| Month calender          | Attend. statistic | s Employee lis | t Own Status | Holidays                   | Administration |
|-------------------------|-------------------|----------------|--------------|----------------------------|----------------|
| Calculate accumul       | ated vacation     |                |              | Calculate ho<br>Edit holio | lidays<br>:    |
| Accumulating year       | 2009 💌            |                |              |                            |                |
| Overwrite existing      | O Yes             | • No           |              |                            |                |
| Include transferred vac | ation O yes       | • No           |              |                            |                |

Update

You must specify three parameters to calculate holidays: 1. Accumulating year, 2. Overwrite existing holiday calculations, and 3. Include transferred vacation.

1. Accumulating year

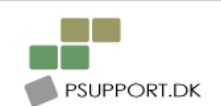

Specify the holiday accumulating year on which holiday calculations are to be based.

2. Overwrite existing holiday calculations

Select "Yes" if you wish to overwrite existing holiday calculations. By selecting "Yes" the system will recalculate holidays for all employees in the company. This means that any manual entries will be overwritten (see section "Editing Holidays").

3. Include transferred vacation.

Select "Yes" if you want to include holidays held over from previous holiday years. NB! If the company pays salaries or wages for holidays which have not been taken, this item should not be selected.

#### Sample holiday calculation

The example chosen is for the 2008 holiday entitled year, overwrite existing holiday calculations and include holiday entitled has been selected.

#### Calculate accumulated vacation

| Accumulating year            | 2008 💌 |               |
|------------------------------|--------|---------------|
| Overwrite existing           | • Yes  | $O_{N \circ}$ |
| Include transferred vacation | € Yes  | $\bigcirc$ No |

Update

Click on "Update" once you have chosen the holiday calculation parameters.

#### Calculate accumulated vacation

Vacation earned from 01.01.2008 - 31.12.2008.

|              |                    | Holiday     |             | Floating<br>Holiday |             |
|--------------|--------------------|-------------|-------------|---------------------|-------------|
| Employee no. | Name               | Transferred | Accumulated | Transferred         | Accumulated |
|              | Anne-Marie         | 0,00        | 25,00       | 0,00                | 5,00        |
|              | Birgitte Hansen    | 0,00        | 25,00       | 5,00                | 5,00        |
|              | demo demo          | 18,00       | 25,00       | 5,00                | 5,00        |
|              | Diana Pedersen     | 0,00        | 25,00       | 1,00                | 5,00        |
|              | Dorthe             | 0,00        | 16,73       | 0,00                | 3,34        |
|              | Elisabeth Sørensen | 25,00       | 25,00       | 5,00                | 5,00        |
|              | Ellen Vestergaard  | 0,00        | 8,00        | 0,00                | 0,00        |
| 1712-74 🤇    | Gorm Hartvig       | 0,00        | 25,00       | 1,04                | 5,00        |
|              | Helen Hansen       | 8,00        | 25,00       | 5,00                | 5,00        |

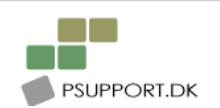

The above now displays holiday entitlements and held-over holidays for each holiday type. For example, it can be seen that "Gorm Hartvig" is entitled to 25 days holiday and 5 days floating holidays, it can also be seen that 1,04 days floating holidays has been transferred.

Finish with "Save".

| Month calen    | der Attend         | . statistics | Emple               | oyee list  | Ov                  | vn Status |                     | Holidays |
|----------------|--------------------|--------------|---------------------|------------|---------------------|-----------|---------------------|----------|
|                |                    |              |                     |            |                     |           |                     |          |
| Balanceday     | 20 - 10 -          | 2009         | Jpdate              |            |                     |           |                     |          |
| Vacation ear   | ned from: 01.01.20 | 08 - 31.12.  | 2008                |            |                     |           |                     |          |
| Used: Holida   | y:01.05.2009-30.   | 04.2010; F   | loating Hol         | iday:01.05 | .2009-30.           | 04.2010;  |                     |          |
|                |                    |              |                     |            |                     |           |                     |          |
| 1.5.2009 - 30. | 4.2010             | Accum        | ulated              | Us         | ed                  |           | Remain              |          |
| Employee no.   | Name               | Holiday      | Floating<br>Holiday | Holiday    | Floating<br>Holiday | Holiday   | Floating<br>Holiday | Sum      |
|                | Anne-Marie         | 25,00        | 5,00                | 0,00       | 0,00                | 25,00     | 5,00                | 30,00    |
|                | Birgitte Hansen    | 25,00        | 10,00               | 0,00       | 1,00                | 25,00     | 9,00                | 34,00    |
|                | demo demo          | 43,00        | 10,00               | 0,00       | 0,00                | 43,00     | 10,00               | 53,00    |
|                | Diana Pedersen     | 25,00        | 6,00                | 2,00       | 0,00                | 23,00     | 6,00                | 29,00    |
|                | Dorthe             | 16,73        | 3,34                | 5,00       | 0,00                | 11,73     | 3,34                | 15,07    |
|                | Elisabeth Sørense  | n 50,00      | 10,00               | 2,00       | 0,00                | 48,00     | 10,00               | 58,00    |
|                | Ellen Vestergaard  | 0,00         | 0,00                | 0,00       | 0,00                | 0,00      | 0,00                | 0,00     |
| 1712-74 <      | Gorm Hartvig       | 25,00        | 6,04                | 43,00      | 7,00                | -18,00    | -0,96               | -18,96   |
|                | Helen Hansen       | 33,80        | 10,00               | 0,00       | 0,00                | 99,00     | 10,00               | 43,00    |
|                | a. 1. a. at a      |              |                     |            |                     |           |                     |          |

It can now be seen that "Gorm Hartvig" has taken 18.96 more holiday days than he is entitled to. This information is useful to the company's payroll department, as the holiday days taken must be deducted from the employee's salary.

#### Important information about holiday calculations

Holiday calculations are based on data from the holiday settings, see the section on "Holiday Settings".

If these settings are changed, holidays must be recalculated.

The Holiday Calculation system allows for each employee's employment date and leaving date.

When a new employee joins the company, a new holiday calculation must be performed, in which case one should select "No" in the "Overwrite existing" holiday calculation box so holidays are only calculated for the new employee.

Overwrite existing O yes O No

#### **Editing holidays**

If you wish to edit data for the company's employees when calculating holidays, select Holiday→Edit Holiday.

|                    |                    |               |            |                    | PSUPPORT.DK    |
|--------------------|--------------------|---------------|------------|--------------------|----------------|
| Month calender     | Attend. statistics | Employee list | Own Status | Holidays           | Administration |
|                    |                    |               |            | Calculate holidays |                |
| Edit vacation year | r                  |               |            | Edit holidays      |                |
| Accumulated        | 2008 💌 Upd         | ate           |            | 4m)                |                |

Now select the holiday year you wish to edit. For example, if you select Accumulated year 2008, you will be able to edit data for the 1.1.2008 - 31.12.2008 entitlement period, see below.

Select Holiday Year and finish with "Update".

The following window will be displayed.

| Edit | vacation | year |
|------|----------|------|
|------|----------|------|

| Accumulated | 2008 | • | Update |
|-------------|------|---|--------|
|-------------|------|---|--------|

Vacation earned from 01.01.2008 - 31.12.2008.

|              |                    | Holiday     |             | Feriefridage |             |
|--------------|--------------------|-------------|-------------|--------------|-------------|
| Employee no. | Name               | Transferred | Accumulated | Transferred  | Accumulated |
|              | Anne-Marie         | 0,00        | 25,00       | 0,00         | 5,00        |
|              | Birgitte Hansen    | 0,00        | 25,00       | 5,00         | 5,00        |
|              | demo demo          | 18,00       | 25,00       | 5,00         | 5,00        |
|              | Diana Pedersen     | 0,00        | 25,00       | 1,00         | 5,00        |
|              | Dorthe             | 0,00        | 16,73       | 0,00         | 3,34        |
|              | Elisabeth Sørensen | 25,00       | 25,00       | 5,00         | 5,00        |
|              | Ellen Vestergaard  | 0,00        | 0,00        | 0,00         | 0,00        |
| 1712-74      | Gorm Hartvig       | 0,00        | 25,00       | 1,04         | 5,00        |
|              | Helen Hansen       | 8,00        | 25,00       | 5,00         | 5,00        |
|              | Jacob Højbjerg     | 17,00       | 25,00       | 1,00         | 5,00        |
|              | Jacob Dahl Nielsen | 9,00        | 25,00       | 5,00         | 5,00        |

Now enter the changes you wish to make and finish with "Save". For example, you can change Gorm Hartvig's holiday transferred from 1.04 to 1 day.

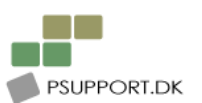

#### Edit vacation year

| Accumulated 2008 VDdate |
|-------------------------|
|-------------------------|

Vacation earned from 01.01.2008 - 31.12.2008.

|              |                    | Holiday     |             | Feriefridage |             |  |  |  |  |  |  |
|--------------|--------------------|-------------|-------------|--------------|-------------|--|--|--|--|--|--|
| Employee no. | Name               | Transferred | Accumulated | Transferred  | Accumulated |  |  |  |  |  |  |
|              | Anne-Marie         | 0,00        | 25,00       | 0,00         | 5,00        |  |  |  |  |  |  |
|              | Birgitte Hansen    | 0,00        | 25,00       | 5,00         | 5,00        |  |  |  |  |  |  |
|              | demo demo          | 18,00       | 25,00       | 5,00         | 5,00        |  |  |  |  |  |  |
|              | Diana Pedersen     | 0,00        | 25,00       | 1,00         | 5,00        |  |  |  |  |  |  |
|              | Dorthe             | 0,00        | 16,73       | 0,00         | 3,34        |  |  |  |  |  |  |
|              | Elisabeth Sørensen | 25,00       | 25,00       | 5,00         | 5,00        |  |  |  |  |  |  |
|              | Ellen Vestergaard  | 0,00        | 0,00        | 0,00         | 0,00        |  |  |  |  |  |  |
| 1712-74      | Gorm Hartvig       | 0,00        | 25,00       | 1            | 5,00        |  |  |  |  |  |  |
|              | Helen Hansen       | 8,00        | 25,00       | 5,00         | 5,00        |  |  |  |  |  |  |
|              | Jacob Højbjerg     | 17,00       | 25,00       | 1,00         | 5,00        |  |  |  |  |  |  |
|              |                    |             |             |              |             |  |  |  |  |  |  |

#### NB!

Keep in mind that when recalculating holidays, manual entries are overwritten if you select "Yes" in the "Overwrite existing holiday entitlement" box.

Overwrite existing • Ves • No

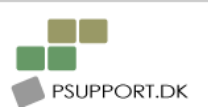

# Administration

You configure Psupport in the Administration module. Among other things, you define here the absence types you want your company to be able to register.

| Month calender | Attend. statistics | Employee list | Own Status | Holidays | Administration                   |
|----------------|--------------------|---------------|------------|----------|----------------------------------|
|                |                    |               |            |          | Absence ypes                     |
|                |                    |               |            |          | Calender                         |
|                |                    |               |            |          | Department                       |
|                |                    |               |            |          | Company info                     |
|                |                    |               |            |          | Holidays settings                |
|                |                    |               |            |          | Permissions                      |
|                |                    |               |            |          | Holidays settings<br>Permissions |

#### Absence types

You can create, edit and delete absence types in the Absence Types menu.

# Add Absence Type

Click on "Add Absence Type" if you wish to add a new absence type.

| Month calender | Attend. statistics | Employee list | Own Status | Holidays | Administration    |
|----------------|--------------------|---------------|------------|----------|-------------------|
|                |                    |               |            |          | Absence types     |
|                |                    |               |            |          | CaWder            |
|                |                    |               |            |          | Department        |
|                |                    |               |            |          | Company info      |
|                |                    |               |            |          | Holidays settings |
|                |                    |               |            |          | Permissions       |

#### Absence types

| Absence types       | Color | Print | Action      |
|---------------------|-------|-------|-------------|
| Ferie               |       | f     | Edit Delete |
| Sygdom              |       | s     | Edit Delete |
| Barns 1. sygedag    |       | P     | Edit Delete |
| Barsel 4            |       | в     | Edit Delete |
| Orlov               |       | 0     | Edit Delete |
| Afspadsering        |       | A     | Edit Delete |
| Feriefridage        |       | D     | Edit Delete |
| Arbejder hjemme     |       | н     | Edit Delete |
| X dage kalenderår 👘 |       | z     | Edit Delete |
| KURSUS              |       | К     | Edit Delete |

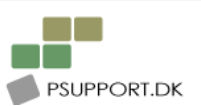

| Add absence type |                                   |  |  |  |  |  |
|------------------|-----------------------------------|--|--|--|--|--|
| Description      |                                   |  |  |  |  |  |
| Danish           | X-dag                             |  |  |  |  |  |
| English          | X-day                             |  |  |  |  |  |
| Swedish          |                                   |  |  |  |  |  |
| German           |                                   |  |  |  |  |  |
| Print            | X Bogstav som vises ved udskrift. |  |  |  |  |  |
| Color no.        | 1 a                               |  |  |  |  |  |
| Save             |                                   |  |  |  |  |  |

#### Color no.

| 1a | 1 | 1Ь | 1c | 1d | 1e | 1f | 1g | 1h | <b>1</b> i | 1j | 1k | 1  |  |
|----|---|----|----|----|----|----|----|----|------------|----|----|----|--|
| 2a | 2 | 2Ь | 2c | 2d | 2e | 2f | 2g | 2h | 2i         | 2j | 2k | 21 |  |
| За | 1 | зь | Зc | Зd | 3e | Зf | Зg | Зh | Зi         | Зj | Зk | 31 |  |
| 4a | 4 | 4Ь | 4c | 4d | 4e | 4f | 4g | 4h | 4i         | 4j | 4k | 41 |  |
| 5a |   | 5Ь | 5c | 5d | 5e | 5f | 5g | 5h | 5i         | 5j | 5k | 51 |  |
| 6a | 6 | 6Ь | 6c | 6d | 6e | 6f | 6g | 6h | 6i         | 6j | 6k | 61 |  |
| 7a |   | 7Ь | 7c | 7d | 7e | 7f | 7g | 7h | 7i         | 7j | 7k | 71 |  |
| 8a | 8 | зь | 8c | 8d | 8e | 8f | 8g | 8h | 8i         | 8j | 8k | 81 |  |
| 9a | 9 | эь | 9c | 9d | 9e | 9f | 9g | 9h | 9i         | 9j | 9k | 91 |  |

Enter descriptions in the languages that your company needs, a letter (any) and a colour code.

The letter is used if you wish to print out the monthly schedule, see the section on "Print Preview".

The colour code determines the colour in which the absence type is displayed in the monthly schedule.

#### NB!

If the permission module is active, the new permission must also be activated for the user type(s) who should be able to view and edit the absence type, see the section on "Permissions".

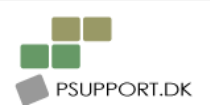

# Edit absence Type

If you wish to edit the absence type, click on "Edit" next to the absence type you wish to edit.

Menu: Administration→Absence Types→Edit

| Absence types    | Color | Print | Action      |
|------------------|-------|-------|-------------|
| Ferie            |       | f     | Edit Delete |
| Sygdom           |       | S     | Edit Delete |
| Barns 1. sygedag |       | P     | Edit Delete |
| Barsel 4         |       | в     | Edit Delete |
| Orlov            |       | 0     | Edit Delete |
| Afspadsering     |       | A     | Edit Delete |
| Feriefridage     |       | D     | Edit Delete |
| Arbejder hjemme  |       | н     | Edit Delete |
| KURSUS           |       | К     | Edit Delete |
| X-day            |       | × (   | Edit Delete |
|                  |       | ~     | du          |

You can now edit the absence type parameters.

| Edit absence types |                                      |  |  |  |  |  |  |
|--------------------|--------------------------------------|--|--|--|--|--|--|
| Description        | X-day                                |  |  |  |  |  |  |
| Danish             | X-dag                                |  |  |  |  |  |  |
| English            | X-day                                |  |  |  |  |  |  |
| Swedish            |                                      |  |  |  |  |  |  |
| German             |                                      |  |  |  |  |  |  |
| Print              | X Letter to be printet on printouts. |  |  |  |  |  |  |
| Color no.          | 1a                                   |  |  |  |  |  |  |
| Update             |                                      |  |  |  |  |  |  |

Finish with "Update".

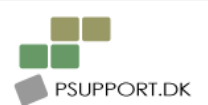

#### Delete Absence Type

If you wish to delete an absence type, click on "Delete" next to the absence type you wish to delete.

Menu: Administration→Absence Types Absence types

| Absence types    | Color | Print | Acti | on     |
|------------------|-------|-------|------|--------|
| Ferie            |       | f     | Edit | Delete |
| Sygdom           |       | s     | Edit | Delete |
| Barns 1. sygedag |       | P     | Edit | Delete |
| Barsel 4         |       | в     | Edit | Delete |
| Orlov            |       | 0     | Edit | Delete |
| Afspadsering     |       | A     | Edit | Delete |
| Feriefridage     |       | D     | Edit | Delete |
| Arbejder hjemme  |       | н     | Edit | Delete |
| KURSUS           |       | К     | Edit | Delete |
| X-day            |       | X     | Edi  | Delnte |
|                  |       |       |      | (m)    |

A warning will be displayed when you click on "delete".

| Microsoft | Internet Explorer                             |                            | ×             |
|-----------|-----------------------------------------------|----------------------------|---------------|
| 2         | Do you really want t<br>and all regestry here | o delete absence t<br>off? | ypes "X-day". |
|           | ОК                                            | Cancel                     |               |

Clicking OK will delete the absence type and all records for the absence type concerned.

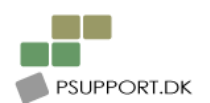

#### Calendar

You can define non-business days (in this context non-business days are days not worked by the company) in the "Calendar" menu. All Saturdays and Sundays are set up as non-business days by default, and the other non-business days must be entered in the system, e.g. the public holidays around Eastertide.

It is important to define the company's non-business days, as these days are then omitted from calculations of absence percentages.

| Month calender |     | \tte | nd. st | atist |   |   | Emplo | yee      | list |      |       | Own | Stat |      |      |    | Holi | days |      |      |     |     | ۱dm |     |      |    |    |
|----------------|-----|------|--------|-------|---|---|-------|----------|------|------|-------|-----|------|------|------|----|------|------|------|------|-----|-----|-----|-----|------|----|----|
|                |     |      |        |       |   |   |       |          |      |      |       |     |      |      |      |    |      |      |      |      |     | 4   |     |     |      |    |    |
| Calender       |     |      |        |       |   |   |       |          |      |      |       |     |      |      |      |    |      |      |      |      |     | <   |     | nde | , D  | _  |    |
| Chaw month     |     | tob  | × 20   | 10    |   |   |       |          | l n  | Indi | .+.   |     |      |      |      |    |      |      |      |      |     | C   |     |     | en ( | 2  |    |
| Show mondi     | 100 |      | er 201 |       |   |   |       | <u> </u> |      | opus | ice   |     |      |      |      |    |      |      |      |      |     |     |     |     |      |    |    |
| October 2009   |     |      |        |       |   |   |       |          |      |      |       |     |      |      |      |    |      |      |      |      | < P | r ¦ |     |     |      |    | )s |
| Date           | 1   | 2    | 3 4    | 5     | 6 | 7 | 8 9   | 10       | 11 1 | 2 13 | 3 1 4 | 15  | 16   | 17 1 | 8 19 | 20 | 21   | 22 2 | 3 24 | 4 25 | 26  | 27  | 28  | 29  | 30   | 31 |    |
| October 2009   |     |      |        |       |   |   |       |          |      |      |       |     |      |      |      |    |      |      |      |      |     |     |     |     |      |    |    |

#### Create a non-business day

In the Administration  $\rightarrow$  Calendar menu, select the day you wish to change from an ordinary working day to a non-business day.

For example, if the company wishes 1 May 2009 to be a non-business day.

 Calender

 Show month
 May 2009

 May 2009

 <th colspan=

Click on 1 May 2009 in the Calendar.

| Edit/insert holiday |                                           |
|---------------------|-------------------------------------------|
| Date                | 01 - 05 - 2009 🎹 (dd-mm-yyyy)             |
| Absence             | 1,00 day (Max 1, and divisible with 0,25) |
| Seve Delete         |                                           |

Then click on "Save".

1 May will now be grey marked.

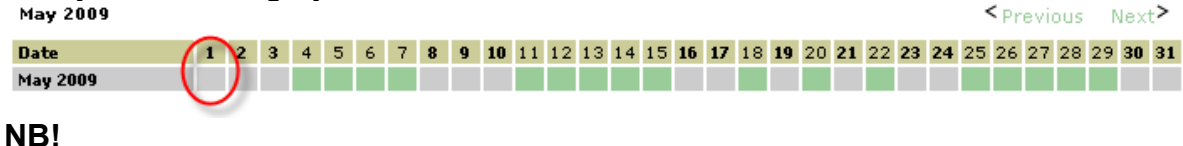

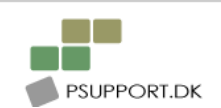

The system can define  $\frac{1}{4} - \frac{1}{2} - \frac{3}{4}$  and full non-business days. If you want to define a  $\frac{1}{2}$  non-business day, enter 0.5 in the "Absence" box.

#### Delete a non-business day

If you wish to delete a non-business day, select the day you wish to change from a non-business day to an ordinary working day in the Administration $\rightarrow$ Calendar.

For example, if the company wishes 1 May 2009 to be an ordinary working day instead of a non-working day.

| May 2009      |    |    |    |   |   |   |   |   |   |    |    |    |    |    |    |    |    |    |    |    |    |    |    |    | <  | < Pr | evi | ous | P  | Vex | t> |
|---------------|----|----|----|---|---|---|---|---|---|----|----|----|----|----|----|----|----|----|----|----|----|----|----|----|----|------|-----|-----|----|-----|----|
| Date          | 1  | 2  | 3  | 4 | 5 | 6 | 7 | 8 | 9 | 10 | 11 | 12 | 13 | 14 | 15 | 16 | 17 | 18 | 19 | 20 | 21 | 22 | 23 | 24 | 25 | 26   | 27  | 28  | 29 | 30  | 31 |
| May 2009      | L  | J  |    |   |   |   |   |   |   |    |    |    |    |    |    |    |    |    |    |    |    |    |    |    |    |      |     |     |    |     |    |
| Click on 1 Ma | ay | 20 | 00 | 9 |   |   |   |   |   |    |    |    |    |    |    |    |    |    |    |    |    |    |    |    |    |      |     |     |    |     |    |

| Edit/insert holiday |                                           |
|---------------------|-------------------------------------------|
| Date                | 01 - 05 - 2009 🧮 (dd-mm-yyyy)             |
| Absence             | 1,00 day (Max 1, and divisible with 0,25) |
| Save Deleve         |                                           |

Then click on "Delete". 1 May 2009 has now be changed to an ordinary working day.

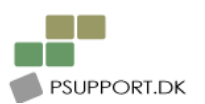

# Department

The company sections can be created, edited and deleted in the Administration  $\rightarrow$  Department menu.

| Month calender        | Attend. statistics | Employee list | Own Status | Holidays | Administration |
|-----------------------|--------------------|---------------|------------|----------|----------------|
|                       |                    |               |            |          |                |
| Department            |                    |               |            |          |                |
|                       |                    |               |            |          | Department     |
| Description           | Action             |               |            |          |                |
| Administration        | Edit Delete        |               |            |          |                |
| Warehouse cpr.        | Edit Delete        |               |            |          |                |
| Sales                 | Edit Delete        |               |            |          |                |
| Production            | Edit Delete        |               |            |          |                |
| SAP CC                | Edit Delete        |               |            |          |                |
| Reception             | Edit Delete        |               |            |          |                |
| HR                    | Edit Delete        |               |            |          |                |
|                       |                    |               |            |          |                |
| <u>Add Department</u> |                    |               |            |          |                |

# Add Department

#### Department

| Description    | Action      |
|----------------|-------------|
| Administration | Edit Delete |
| Warehouse cpr. | Edit Delete |
| Sales          | Edit Delete |
| Production     | Edit Delete |
| SAPICC         | Edit Delete |
| Reception      | Edit Delete |
| HR             | Edit Delete |
|                |             |

<u>Add Departmen</u>ျိုက

Click on "Add Department".

| Add department |                  |
|----------------|------------------|
| Description    | Goods issue area |
| Save           |                  |

Enter a description of the department and finish with "Save!".

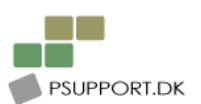

#### Edit Department

# Department

| Description      | Action             |
|------------------|--------------------|
| Administration   | Edit Delete        |
| Warehouse cpr.   | Edit Delete        |
| Sales            | Edit Delete        |
| Production       | Edit Delete        |
| SAP CC           | Edit Delete        |
| Reception        | Edit Delete        |
| HR               | Edit Delete        |
| Goods issue area | <u>Enit</u> Delete |
|                  | <u>40</u>          |

Click on "Edit" next to the department you wish to edit.

| Edit department |                      |
|-----------------|----------------------|
| Description     | Goods issue area 987 |
| Update          |                      |

Enter the desired change and finish with "Update".

# Delete Department

#### Department

| Description             | Action             |
|-------------------------|--------------------|
| Administration          | Edit Delete        |
| Warehouse cpr.          | Edit Delete        |
| Sales                   | Edit Delete        |
| Production              | Edit Delete        |
| SAP CC                  | Edit Delete        |
| Reception               | Edit Delete        |
| HR                      | Edit Delete        |
| Goods issue area<br>987 | Edit <u>Delete</u> |
|                         |                    |

Add Department

Click on "Delete" next to the department you wish to delete.

| Microso | ft Interne             | et Explorer |        | × |
|---------|------------------------|-------------|--------|---|
| ?       | Goods issue area 987". |             |        |   |
|         | $\searrow$             | ОК          | Cancel |   |

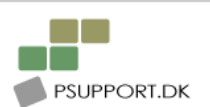

A warning is displayed. Click on "OK" if you want to delete the section.

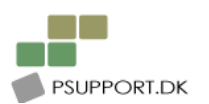

# **Company Information**

| You can edit company information in the Administration $	o$ Company Info. |               |                                                               |                                                                                        |                                                   |  |
|---------------------------------------------------------------------------|---------------|---------------------------------------------------------------|----------------------------------------------------------------------------------------|---------------------------------------------------|--|
| Attend. statistics                                                        | Employee list | Own Status                                                    | Holidays                                                                               | Administration                                    |  |
|                                                                           |               |                                                               |                                                                                        | Absence types                                     |  |
|                                                                           |               |                                                               |                                                                                        | Calender                                          |  |
|                                                                           |               |                                                               |                                                                                        | Department                                        |  |
|                                                                           |               |                                                               |                                                                                        | Company info                                      |  |
|                                                                           |               |                                                               |                                                                                        | Holidays 🖑 ings                                   |  |
|                                                                           |               |                                                               |                                                                                        | Permissions                                       |  |
|                                                                           | Ompany inforr | Ompany information in the<br>Attend. statistics Employee list | Ompany information in the Administratio<br>Attend. statistics Employee list Own Status | ompany information in the Administration->Company |  |

# Update Company Information

Company info

| Company name                    | Psupport ApS               |
|---------------------------------|----------------------------|
| Adress                          | Plantagevej 41             |
| Postal code                     | 3460                       |
| City                            | Birkerød                   |
| Contact person                  | Gorm Hartvig (1712-74) 🗾 💌 |
| Permissions                     |                            |
| Reporting to Statistics Denmark |                            |
| CVR number                      | 53267012                   |
| P-number                        | 0001230044                 |
| Lock registration before        | 01 - 12 - 2008             |
| licence expiration date         | 30.11.2009                 |
|                                 |                            |

Once you have edited the company information, finish with "Update".

#### Activating the permission module

The "Permissions" box must be ticked if the company wishes to use the Permissions module. You can read more about the Permissions module in the section entitled "Permissions".

#### Activating the Statistics Denmark module

If the company reports absenteeism to Statistics Denmark the "Report to Statistics Denmark" box must be ticked. You can read more about this module in the section entitled "Reporting to Statistics Denmark".

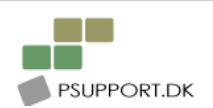

# Locking periods

The system can be locked if the company wishes to lock previous records. Do this by entering the cut-off date in the "Lock Records Prior To" box.

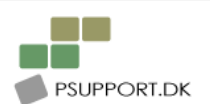

# **Holiday Settings**

You can define the types of holiday to be included in holiday calculations in the Administration  $\rightarrow$  Holiday Settings menu. Up to three different types of holiday can be defined.

| Month calender | Attend. statistics | Employee list | Own Status | Holidays | Administration    |
|----------------|--------------------|---------------|------------|----------|-------------------|
|                |                    |               |            |          | Absence types     |
|                |                    |               |            |          | Calender          |
|                |                    |               |            |          | Department        |
|                |                    |               |            |          | Company info      |
|                |                    |               |            |          | Holidays settings |
|                |                    |               |            |          | Permissions       |

# **Configuring Holidays**

#### Holidays settings

| Holidays 1 | Holiday          | ₹ 25 | days pr. year | Used from | 01 | 05 | dd mm |
|------------|------------------|------|---------------|-----------|----|----|-------|
| Holidays 2 | Floating Holiday |      | days pr. year | Used from | 01 | 01 | dd mm |
| Holidays 3 | Non              | • 0  | days pr. year | Used from | 01 | 01 | dd mm |
| Update     |                  |      |               |           |    |    |       |

The number of holiday days entitled during one year and the period during which holidays must be taken must be entered for each holiday type.

The above illustration shows that the employee is entitled to 25 days holiday each year, and that these 25 days must be taken between 1 May and 30 April the following year.

Finish with "Update".

NB!

The entitlement year is always a calendar year, e.g. 2009.

The period when holidays must be taken is always one year but the start date is optional.

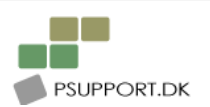

#### Permissions

The Psupport Permission module allows you control employee permissions, thus enabling you to check which departments employees can view and edit data for.

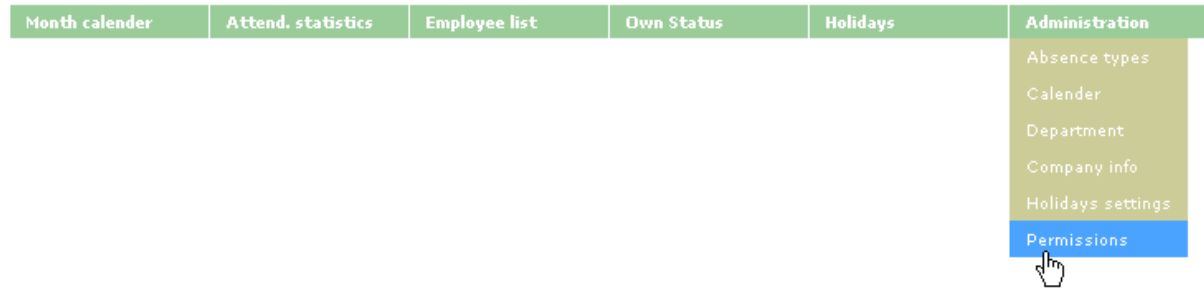

# Activating the permission module

The permission module must be activated in the system before it can be used. This is done in the "Company Information" section.

#### Add Permission

Click on "Add Permission" in the Administration  $\rightarrow$  Permissions menu if you wish to add a new permission.

#### Permissions

|               | Aca  | on     |
|---------------|------|--------|
| Administrator | Edit | Delete |
| Sales         | Edit | Delete |
| Warehouse     | Edit | Delete |
| Accounting    | Edit | Delete |

You must now enter a description and mark the departments and absence types you wish to view and edit. In the below example, a new "Production" permissions permission is being created where it is only possible to view the employees working in the production department, while employees with this permission can only view and edit the Maternity Leave and ilness.

Once you have marked the departments and absence types, finish by clicking on "Save".

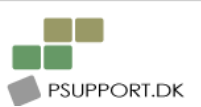

| Add<br>permissions   |          |    |                  |                         |
|----------------------|----------|----|------------------|-------------------------|
| Description          | Producti | on |                  |                         |
| Department           | View     |    | Absence types    | View                    |
| Administration       |          |    | Holiday          |                         |
| Warehouse cpr.       |          |    | Ilness           | $\overline{\mathbf{v}}$ |
| Sales                |          |    | Child's ilness   |                         |
| Production           |          |    | Maternity leave  | $\overline{\mathbf{v}}$ |
| SAP CC               |          |    | Floating Holiday |                         |
| Reception            |          |    | X-day            |                         |
| HR                   |          |    |                  |                         |
| Goods issue area 987 | 7        |    |                  |                         |
| Save                 |          |    |                  |                         |

#### NB!

The absence type is allocated to employees in the Employee List menu, see the section entitled Edit employee data.

| Employee no.                    | 1712-74                  |              |
|---------------------------------|--------------------------|--------------|
| First name                      | Gorm                     |              |
| Surname                         | Hartvig                  |              |
| E-mail                          | gh@gh.dk                 |              |
| CPR (civil registration) number |                          | (1234561234) |
| Weekly working hours            | 37,00 (37½ hours = 37,5) |              |
| Weekly working days             | 5,00                     |              |
| Date of employment              | 17 - 10 - 2007           |              |
| Resigned                        | <b></b> _                |              |
| Department                      | Warehouse cpr.           | •            |
| Usertype                        | Administrator            | •            |
| Permissions                     | Production               |              |
| Languages                       | English                  |              |
| Password                        |                          | 43           |
| Repeat password                 |                          |              |
|                                 | Save                     |              |

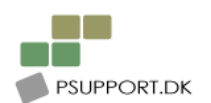

#### **Change Permission**

Go to the Administration  $\rightarrow$  Permissions  $\rightarrow$  Edit menu to edit permissions. Permissions

| Description     | Action      |
|-----------------|-------------|
| Administrator   | Edit Delete |
| Sales           | Edit Delete |
| Warehouse       | Edit Delete |
| Accounting      | Edit Delete |
| Production      | Edit Delete |
|                 |             |
| Add Permissions | -           |

Once you made the desired changes, finish with "Save". In the below example, the "Production" permission has been changed so that employees with this permission can now also view employees in the Administration Department.

| Description P        | roduction | 6                |      |
|----------------------|-----------|------------------|------|
| Department           | View      | Absence types    | View |
| Administration       |           | Holiday          | Π    |
| Warehouse cpr.       |           | Ilness           |      |
| Sales                |           | Child's ilness   | Π    |
| Production           | V         | Maternity leave  |      |
| SAP CC               |           | Floating Holiday | Π    |
| Reception            |           | X-day            |      |
| HR                   |           |                  |      |
| Goods issue area 987 |           |                  |      |

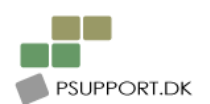

# **Delete Permission**

Go to the Administration  $\rightarrow$  Permissions  $\rightarrow$  Delete menu to delete permissions. Permissions

| Description   | Action             |
|---------------|--------------------|
| Administrator | Edit Delete        |
| Sales         | Edit Delete        |
| Warehouse     | Edit Delete        |
| Accounting    | Edit Delete        |
| Production    | Edit <u>Delete</u> |
|               | ( dm)              |

Clicking on "Delete" displays a warning, and clicking on "OK" deletes the permission.

| Microsoft | : Internet Explorer                                                            | X    |
|-----------|--------------------------------------------------------------------------------|------|
| 2         | Do you really want to delete permissions "Producti<br>and all regestry heroff? | on". |
| ß         | OK Cancel                                                                      |      |

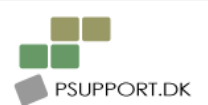

# **Reporting to Statistics Denmark**

Psupport supports reporting to Statistics Denmark, and the system has been verified and approved by Statistics Denmark.

#### Configuration in Psupport

The system must be configured as follows to activate reporting. Steps 1-4 need only be performed once whilst steps 5 and 6 must be performed every time reports are submitted to Statistics Denmark (once a year).

#### 1. Activating the Statistics Denmark module

Select the Administration  $\rightarrow$  Company Info menu.

- Tick the box "Reporting to Statistics Denmark".

- Enter the Corp ID of the company

- Enter the P Number (Danish production unit no) of the company (can also be entered at sectional level if the company has various P numbers).

| Month calender          | Attend. statistics | Employee list | Own Status | Holidays | Administration |
|-------------------------|--------------------|---------------|------------|----------|----------------|
|                         |                    |               |            |          | Absence types  |
| Company info            |                    |               |            |          | Calender       |
| Company name            | Psupport Ap        | 5             |            |          | Department     |
| Adress                  | Plantagevei        | 41            |            |          | Company info   |
| Postal code             | 3460               |               |            |          | Holiday        |
| City                    | Birkerød           |               |            |          | Permissions    |
| Contact person          | Gorm Hartvi        | g (1712-74)   | -          |          |                |
| Permissions             |                    |               |            |          |                |
| Reporting to Statistics | Denmark 🔽          |               |            |          |                |
| C¥R number              | 53267012           |               |            |          |                |
| P-number                | 000123004          | 4             |            |          |                |
| Lock registration befor | e 01 - 12 - 20     | 08            |            |          |                |
| licence expiration date | 30.11.2009         |               |            |          |                |
| Update                  |                    |               |            |          |                |

Click on "Update"

# 2. Entering P number at section level

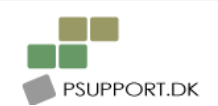

If you need several P numbers, they can be set by section. You only need to enter the P numbers for the departments which are different to the P number kept in the Administration $\rightarrow$ Company Info menu.

Select the Administration  $\rightarrow$  Department  $\rightarrow$  Edit menu.

| Edit department |            |  |  |  |  |
|-----------------|------------|--|--|--|--|
| Description     | Production |  |  |  |  |
| P-number        | 1254369871 |  |  |  |  |
| Update          |            |  |  |  |  |

Click on "Update"

#### 3. Enter the employee's CPR (civil registration) number

Statistics Denmark requires employees' civil registration numbers, and therefore these must be kept updated in the system for every employee.

Select the Employee List $\rightarrow$ Edit menu.

| Month calender | Month calender Attend. statistics Employee list |             | Own Status | Holidays | Administration |  |
|----------------|-------------------------------------------------|-------------|------------|----------|----------------|--|
|                |                                                 | AdaOnployee |            |          |                |  |

When the Statistics Denmark module is active, there will be three additional boxes for employee details.

- a. CPR (civil registration) number
- b. Weekly working hours
- c. Weekly working days

b and c are required for calculating the average number of working days measured in hours.

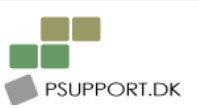

| Employee no.                    | 1712-74                  |              |
|---------------------------------|--------------------------|--------------|
| First name                      | Gorm                     |              |
| Surname                         | Hartvig                  |              |
| E-mail                          | gh@gh.dk                 |              |
| CPR (civil registration) number |                          | (1234561234) |
| Weekly working hours            | 37,00 (37½ hours = 37,5) |              |
| Weekly working days             | 5,00                     |              |
| Date of employment              | 17 -10 -2007             |              |
| Resigned                        | <b>. .</b>               |              |
| Department                      | Warehouse cpr.           | •            |
| Usertype                        | Administrator            | <b>•</b>     |
| Permissions                     | Administrator            | <b>•</b>     |
| Languages                       | English                  | <b>•</b>     |
| Password                        |                          |              |
| Repeat password                 |                          |              |

Save

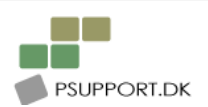

#### 4. Configuring absence codes by absence types

Statistics Denmark requires absence to be reported using the below absence codes.

- 1100 = Absence due to own illness
- 1200 = Absence due to child's illness
- 1300 = Absence due to occupational injury
- 1400 = Absence for maternity leave, childcare leave and adoption
- 1500 = Other absence
- 1921 = Care days
- 1922 = Floating holidays and special holidays
- 1935 = Absence due to the care of the dying

#### Select the Administration $\rightarrow$ Absence Types $\rightarrow$ Edit menu.

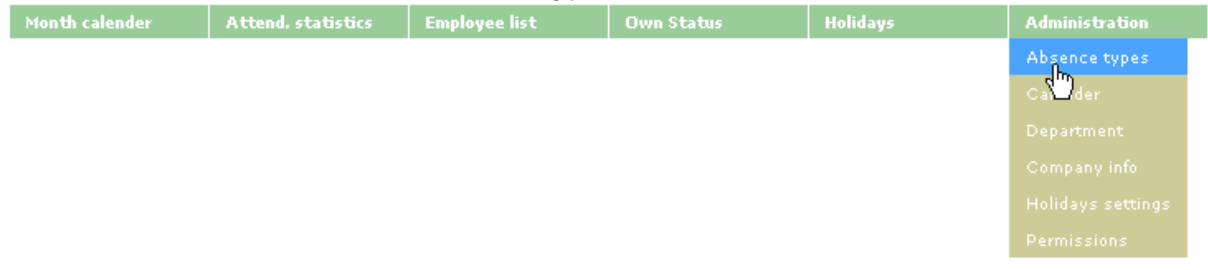

You must now enter a cause code for the absence types to be reported to Statistics Denmark. The cause codes are automatically provided when the Statistics Denmark module is active.

| Edit abse              | nce types                                             |  |  |  |  |
|------------------------|-------------------------------------------------------|--|--|--|--|
| Description            | Child's ilness                                        |  |  |  |  |
| Danish                 | Barns 1. sygedag                                      |  |  |  |  |
| English                | Child's ilness                                        |  |  |  |  |
| Swedish                |                                                       |  |  |  |  |
| German                 | Barns 1. sygedag DE                                   |  |  |  |  |
| Print                  | P Letter to be printet on printouts.                  |  |  |  |  |
| Color no.              | 8b                                                    |  |  |  |  |
|                        | 1200=Fravær pga. børns sygdon 🗸                       |  |  |  |  |
| Update                 | Non                                                   |  |  |  |  |
| (                      | 1200=Fravær pga. børns svgdor                         |  |  |  |  |
| Color no.              | 1000-Fravær pga. arbejdsskade b                       |  |  |  |  |
| 1a <mark>1</mark> 5    | 1500=Andet fravær 1500 binne 1i 1j 1k 1l              |  |  |  |  |
| 2a 2b                  | 1921=Omsorgsdage 2i 2j 2k 2l                          |  |  |  |  |
| 3a <mark>-</mark> 3b - | 1922=Ferietridage og særlige feried 3i 🔤 3j 🔤 3k 🔤 3l |  |  |  |  |
| 4a 📕 4b                |                                                       |  |  |  |  |
| 5a 🗾 5b 📕              | 5c 🔤 5d 🔤 5e 🔤 5f 🔤 5g 🔤 5h 🔤 5i 🔤 5j 🔤 5k 🔤 5l       |  |  |  |  |
| 6a 📕 6b 📕              | 6c 📕 6d 📕 6e 📕 6f 📕 6g 📕 6h 📕 6i 📕 6j 📕 6k 📕 6l 📕     |  |  |  |  |

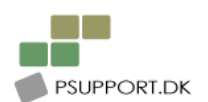

# 5. Run the Report

An extra "box" will appear on the menu when the Statistics Denmark menu module is active.

Select the Absence Statistics  $\rightarrow$  Reporting to Statistics Denmark menu.

| Month calender | Attend. statistics              | Employee list | Own Status | Holidays | Administration |  |
|----------------|---------------------------------|---------------|------------|----------|----------------|--|
|                | Reporting to Statistics Denmark |               |            |          |                |  |

Clicking on "Reporting to Statistics Denmark" will display a report in the below format. The report for the last full year is displayed by default, but any period at all can be entered.

#### **Reporting to Statistics Denmark**

<u>2008 2009</u>

Period start 01 - 01 - 2008 📱 Period end 31 - 12 - 2008 🛄 Update

| CVR nr.  | P-nummer   | CPR nr.        | Fravær Startdato | Fravær Slutdato | Varighed timer | Fraværsårsag |
|----------|------------|----------------|------------------|-----------------|----------------|--------------|
| 53267012 | 0001230044 | 1211731009     | 05-02-2008       | 27-02-2008      | 125,80         | 1300         |
| 53267012 | 0001230044 | 1211731009     | 04-06-2008       | 04-06-2008      | 7,40           | 1400         |
| 53267012 | 0001230044 | 1211731009     | 08-09-2008       | 08-09-2008      | 7,40           | 1100         |
| 53267012 | 0001230044 | 1211731009     | 15-09-2008       | 15-09-2008      | 7,40           | 1100         |
| 53267012 | 0001230044 | 1211731009     | 29-09-2008       | 30-09-2008      | 14,80          | 1100         |
| 53267012 | 0001230044 | 1211731009     | 11-11-2008       | 11-11-2008      | 3,70           | 1100         |
| 53267012 | 0001230044 | 1211731009     | 01-12-2008       | 01-12-2008      | 7,40           | 1200         |
| 53267012 | 0001230044 | 1211731009     | 04-12-2008       | 04-12-2008      | 7,40           | 1300         |
| 53267012 | 0001230044 | Jacob Højbjerg | 01-02-2008       | 01-02-2008      | 7,40           | 1200         |
| 53267012 | 0001230044 | Jacob Højbjerg | 01-07-2008       | 04-07-2008      | 29,60          | 1300         |
| 53267012 | 0001230044 | Jacob Højbjerg | 23-07-2008       | 23-07-2008      | 7,40           | 1100         |
| 53267012 | 0001230044 | Jacob Højbjerg | 15-09-2008       | 17-09-2008      | 22,20          | 1100         |
| 53267012 | 0001230044 | Jacob Højbjerg | 01-10-2008       | 01-10-2008      | 7,40           | 1100         |
| 53267012 | 0001230044 | Jacob Højbjerg | 06-10-2008       | 06-10-2008      | 7,40           | 1300         |

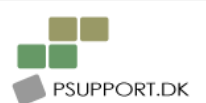

# 6. Submit Report to Statistics Denmark

You can click on (Export to Excel)  $\frac{E \times port \text{ to Excel}}{File on your PC and send it to Statistics Denmark.}$  at the bottom of the page, save the

| 🚾 Microsoft Excel – stat[3] ads                                           |          |                |                         |                 |                |              |  |
|---------------------------------------------------------------------------|----------|----------------|-------------------------|-----------------|----------------|--------------|--|
| (B) Bie Edit View Deset Figment Loois Date Window Belp                    |          |                |                         |                 |                |              |  |
| <br>□ ≅ ⊒ ξ α ζ ⇒ α μ μ ω α τ σ σ σ τ ∼ - (8, Σ - \$ ξ μ ∰ 40 100% - \$ ) |          |                |                         |                 |                |              |  |
| And - 10 - 18 / 11 11 11 11 11                                            | 9 % t    | 18 21 译 律 🖽    | - <u>3</u> - <u>A</u> - |                 |                |              |  |
| Small III Window                                                          |          |                |                         |                 |                |              |  |
| 112 - 4                                                                   |          |                |                         |                 |                |              |  |
| A                                                                         | B        | C              | D                       | F               | F              | G            |  |
| 1 Attack statistics 2009.01.01 at 2009.12.31                              | D        |                |                         | E               | F              | 0            |  |
| 1 Pitelia, statistics, 2000/01/01 ~> 2000/12/01                           |          |                |                         |                 |                |              |  |
| 3 Files sandes til                                                        |          | LOENS dat de   |                         |                 |                |              |  |
| 4 Lamsefeltet antwas Erourorsstatistik on jaros CVR.NR                    |          | COCHE OD       |                         |                 |                |              |  |
| 5                                                                         |          |                |                         |                 |                |              |  |
| 5 CVR at.                                                                 | P-nummer | CPR nr.        | Frevær Startdato        | Fraver Skitisto | Veriphed timer | Fraversårseg |  |
| 7 53267012                                                                | 1230044  | 1211231009     | 05-02-2008              | 27-02-2008      | 125.8          | 1300         |  |
| 8 53267012                                                                | 1230044  | 1211731009     | 04-06-2008              | 04-06-2008      | 7.4            | 1400         |  |
| 9 53267012                                                                | 1230044  | 1211731009     | 08-09-2008              | 08-09-2008      | 7.4            | 1100         |  |
| 10 53267012                                                               | 1230044  | 1211731009     | 15-09-2008              | 15-09-2008      | 7.4            | 1100         |  |
| 11 53267012                                                               | 1230044  | 1211731089     | 29-09-2008              | 30-09-2008      | 14.8           | 1100         |  |
| 12 53267012                                                               | 1230044  | 1211731009     | 11-11-2008              | 11-11-2008      | 37             | 1100         |  |
| 13 53267012                                                               | 1230044  | 1211731089     | 01-12-2008              | 01-12-2008      | 7.A            | 1200         |  |
| 14 53267012                                                               | 1230044  | 1211731009     | 04-12-2008              | 04-12-2008      | 7.A            | 1300         |  |
| 15 53267012                                                               | 1230044  | Jacob Hajbjerg | 01-02-2008              | 01-02-2008      | 7.A            | 1200         |  |
| 16 53267012                                                               | 1230044  | Jacob Hejbjerg | 01-07-2008              | 04-07-2008      | 29,6           | 1300         |  |
| 17 53267012                                                               | 1230044  | Jacob Hajbjerg | 23-07-2008              | 23-07-2008      | 7.A            | 1100         |  |
| 18 53267012                                                               | 1230044  | Jacob Hejbjerg | 15-09-2008              | 17-09-2008      | 22,2           | 1100         |  |
| 19 53267012                                                               | 1230044  | Jacob Hajbjerg | 01-10-2008              | 01-10-2008      | 7.A            | 1100         |  |
| 20 53267012                                                               | 1230044  | Jacob Hejbjerg | 06-10-2008              | 06-10-2008      | 7.A            | 1300         |  |
| 21 53267012                                                               | 1230044  | Jacob Hajbjerg | 13-10-2008              | 18-10-2008      | 29,8           | 1100         |  |
| 22 53267012                                                               | 1230044  | Jacob Hejbjerg | 21-10-2008              | 21-10-2008      | 7.A            | 1100         |  |
| 23 53267012                                                               | 1230044  | Jacob Hajbjerg | 03-11-2008              | 03-11-2008      | 7.A            | 1300         |  |
| 24 53267012                                                               | 1230044  | Jacob Hejbjerg | 06-11-2008              | 06-11-2008      | 7.A            | 1300         |  |
| 26 53267012                                                               | 1230044  | Jacob Hajbjerg | 01-12-2008              | 01-12-2008      | 7.A            | 1200         |  |

The file must be sent to loen@dst.dk. Enter "Fraværsstatistik" and your Corp ID in the subject box.

| SKRIV NY MEDDELELSE                                                                     |                                |
|-----------------------------------------------------------------------------------------|--------------------------------|
|                                                                                         | Benyt tegnsættet: iso-8859-1 * |
|                                                                                         |                                |
| Fra: "Gorm Hartvig" <ghartvig@psupport.dk> 💌 Prioritet: Normal 💌</ghartvig@psupport.dk> |                                |
| Til: loen@dst.dk                                                                        | <u>ل</u>                       |
| Kopi til:                                                                               |                                |
| Skjult kopi til:                                                                        |                                |
| Svar til: Kvittering ved læ                                                             | esning 🗖                       |
| Vedhæftning: D.\Psupport\stat1.xls Browse Tilfø                                         | i 🥭                            |
| Emne: Fraværsstatistik, CVR-NR: 12113354 Gem i 'Sendt ma                                | il' 🔽                          |
| Send Gem kladde english  Stavekontrol MsgFormat Ren tekst                               | Fortryd                        |